# PANDUAN SEMAKAN KERTAS KERJA SOKONGAN AKRUAN (KKS AKRUAN) OLEH PTJ MEMBAYAR DAN PEJABAT PERAKAUNAN

## PENGESAHAN BAKI ASET BUKAN KEWANGAN

A) PTJ MEMBAYAR

Kod PTJ Membayar : 25020101

Nama PTJ : JABATAN KASTAM NEGERI KEDAH

1) Modul Perakaunan Aset >> Laporan >> Laporan Baki Aset

| Tugasan Data Induk Waran                                                   | Baucar Jurnal Perolehan                                               | Pengurusan Arahan Pembayaran                                              | Terimaan Panjar                     | Perakaunan Aset  | Laporan       |
|----------------------------------------------------------------------------|-----------------------------------------------------------------------|---------------------------------------------------------------------------|-------------------------------------|------------------|---------------|
| Perolehan Aset Penyelesaian /                                              | Aset Dalam Pembinaan P                                                | indahan Aset Pengelasan Aset                                              | Penjejasan Nilai As                 | et Penilaian Sem | ula Aset Pemb |
| Laporan Baki Aset     Laporan Transaksi     Laporan-Laporan Aset Yang Lain | LAPORAN BAKI ASET                                                     |                                                                           |                                     |                  |               |
| Tahun Kewangan :<br>2020                                                   | PILIHAN TEMPOH MASA<br>Tahun Kewangan *                               | 2020                                                                      |                                     |                  |               |
| Tarikh Seperti :<br>31.12.2020                                             | PILIHAN ENTITI<br>Kumpulan PTJ & PTJ Memt<br>Kumpulan PTJ & PTJ Diper | bayar 25020101 🗗 Sehir<br>tanggung 🗍 Sehir                                | ngga 🔄 🗍 I                          | ¢<br>¢           |               |
| Masukkan Kod PTJ<br>Membayar                                               | PILIHAN OBJEK<br>Vot/Dana<br>Program/Aktiviti atau Proje              | k/Setia/Subsetia/CP                                                       | Sehingga<br>Sehingga                | \$               |               |
| Pilih Format ALV                                                           | FORMAT LAPORAN O PDF O ALV                                            |                                                                           |                                     |                  |               |
|                                                                            | PILIHAN TAMBAHAN<br>Kelas Aset (Kod Akaun)<br>Carian Berdasarkan:     | Seh                                                                       | ingga 🔲 🖻                           | >                |               |
|                                                                            |                                                                       | (●) No. Aset & Subnor<br>No. Aset<br>Subnombor<br>Pilihan Paparan Nilai B | mbor<br>Sehingga<br>Uku:<br>O Semua |                  |               |
|                                                                            |                                                                       | ◯ No. Kumpulan Ase<br>No. Kumpulan Aset                                   | Nilai Buku Tiada Ba                 | a 🕏              |               |

#### 2) Klik >> JANA

| Tugasan Data Induk Waran                                                   | Baucar Jumal Perolehan Pengurusan Arahan Pembayaran Terimaan Panjar Perakaunan Aset Laporan                                                                                                    |  |
|----------------------------------------------------------------------------|----------------------------------------------------------------------------------------------------|--|
| Perolehan Aset Penyelesaian A                                              | et Dalam Pembinaan Pindahan Aset Pengelasan Aset Penjejasan Nilai Aset Penilaian Semula Aset Pembatalan Unusniaga Aset Pelupusan Aset Pelarasan Aset Susut Nilai Aset Secara Manual Pukal Laporan Aset                                                                                                    |  |
| Laporan Baki Aset     Laporan Transaksi     Laporan-Laporan Aset Yang Lain | LAPCRAN BANI A SET       Janu       PILINAN TEMPOH MASA PELAPORAN       Tahun Keuvangan *       200       Tarbit (septing ada) *       13.12.220 T                                                                                                    |  |
|                                                                            | PLIHAR EXITIT       Kumpulan F71 & F71 Membayar       Z5020101       Sehingga       Sehingga                                                                                                    |  |
|                                                                            | VolDana Sehingga \$ Program/Aktivi atau Projek/Sela/Subseta/CP Sehingga \$                                                                                                    |  |
|                                                                            |                                                                                                    |  |
|                                                                            | PLILINAR LAMINARAN         Keles Aset (Kod Akaun)       Af4*         Sehingga       Image: Carlan Berdisankan:         O No. Aset & Subnombor         No. Aset       Image: Sehingga         Subnombor       Image: Sehingga         Pilkan Paparan Nike Baix:       Image: Sehingga         O Semua       Image: Sehingga         Image: Decision Table Baix       Image: Decision Table Baix |  |

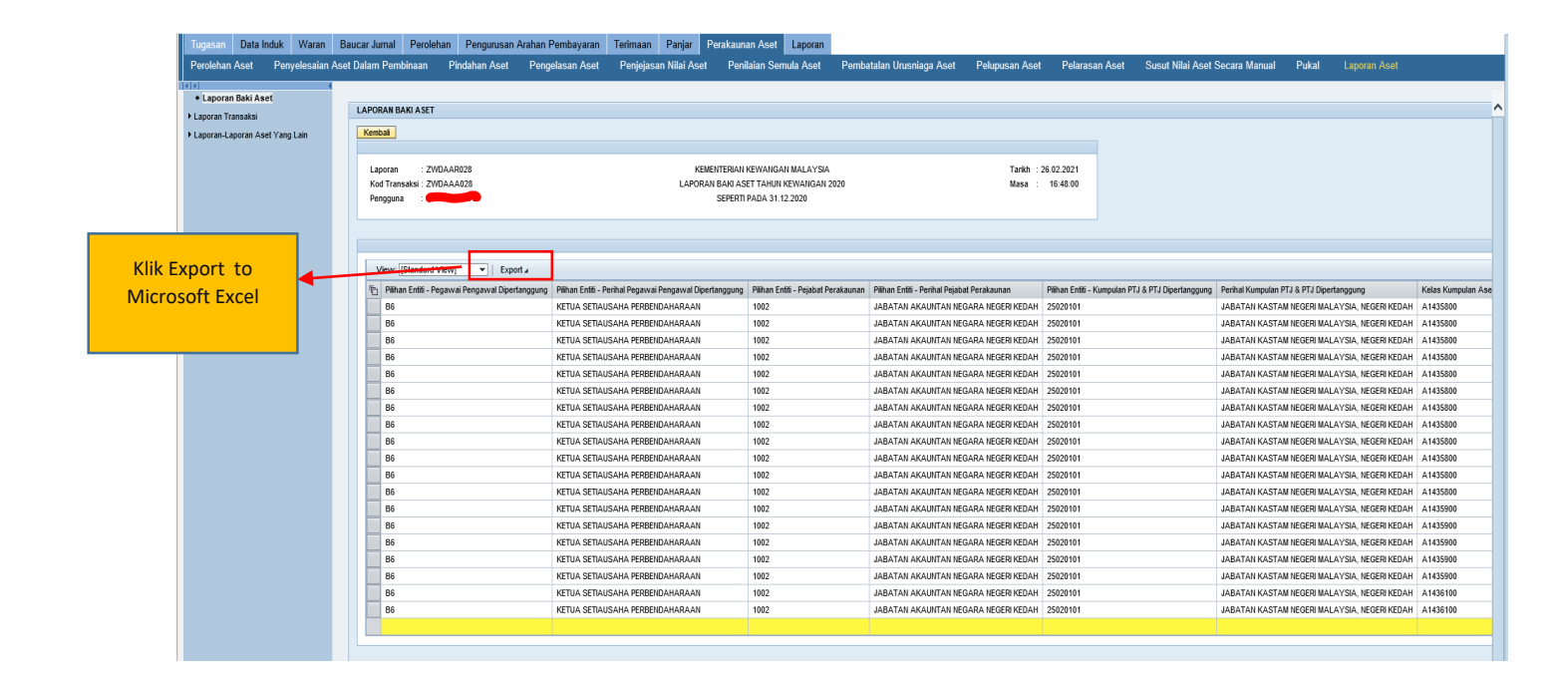

2

## 3) Open Microsoft Excel yang telah dimuat turun daripada Portal iGFMAS

| Image: Image: |                                                                                                    |                                                                                                    |                                                                                                    |                                                                                                    |                                                                                                    |                                                                                                    |  |  |  |  |  |
|----------------------------------------------------------------------------------------------------|----------------------------------------------------------------------------------------------------|----------------------------------------------------------------------------------------------------|----------------------------------------------------------------------------------------------------|----------------------------------------------------------------------------------------------------|----------------------------------------------------------------------------------------------------|----------------------------------------------------------------------------------------------------|--|--|--|--|--|
| FILE HOME INSERT PAGE                                                                                                    | LAYOUT FORMULAS DATA REVIEW                                                                                                    | VIEW                                                                                                    |                                                                                                    |                                                                                                    | Mohd Nukman Nafi                                                                                                    | iz bin Abdul Halim 👻 💛                                                                                     |  |  |  |  |  |
| PivotTable Recommended Table Pictu<br>PivotTables                                                                                                    | Continue     Continue     Continue | imended                                                                                                    | Chart Line Column Win/<br>Loss                                                                                                    | Slicer Timeline Hyperlink                                                                                                    | A WordArt *<br>Pext Header<br>Box & Footer<br>A WordArt *<br>Signature Line *<br>Object                                                   | $\pi$ Equation $\sim$ $\Omega$ Symbol                                                                      |  |  |  |  |  |
| Tables                                                                                                    | Illustrations Apps                                                                                                    | Charts                                                                                                    | r₄ Sparklines                                                                                                    | Filters Links                                                                                                    | Text                                                                                                    | Symbols 🔨                                                                                                  |  |  |  |  |  |
|                                                                                                    |                                                                                                    |                                                                                                    |                                                                                                    |                                                                                                    |                                                                                                    |                                                                                                    |  |  |  |  |  |
|                                                                                                    |                                                                                                    | -                                                                                                    |                                                                                                    |                                                                                                    |                                                                                                    |                                                                                                    |  |  |  |  |  |
| A                                                                                                    | В                                                                                                    | C                                                                                                    |                                                                                                    | D                                                                                                    | E                                                                                                    |                                                                                                    |  |  |  |  |  |
| A<br>Pilihan Entiti - Pegawai<br>Pengawal Dipertanggung<br>1                                                                                                    | B<br>Pilihan Entiti - Perihal Pegawai<br>Pengawal Dipertanggung                                                                                                    | C<br>Pilihan Entiti - Pejabat<br>Perakaunan                                                                | l<br>Pilihan Entiti - Perihal Pejab                                                                                                    | D<br>at Perakaunan                                                                                                    | E<br>Pilihan Entiti - Kumpulan PTJ &<br>Dipertanggung                                                                                     | PTJ Perihal Kum                                                                                            |  |  |  |  |  |
| A<br>Pilihan Entiti - Pegawai<br>Pengawal Dipertanggung<br>1<br>2 B6                                                                                                    | B<br>Pilihan Entiti - Perihal Pegawai<br>Pengawal Dipertanggung<br>KETUA SETIAUSAHA PERBENDAHARA                                                                                                    | C<br>Pilihan Entiti - Pejabat<br>Perakaunan<br>(1002                                                       | Pilihan Entiti - Perihal Pejab<br>JABATAN AKAUNTAN NEG                                                                                                    | D<br>nat Perakaunan<br>GARA NEGERI KEDAH                                                                                                    | E<br>Pilihan Entiti - Kumpulan PTJ &<br>Dipertanggung<br>25020101                                                                         | PTJ Perihal Kum                                                                                            |  |  |  |  |  |
| Pilihan Entiti - Pegawai<br>Pengawal Dipertanggung<br>1<br>2 B6<br>3 B6                                                                                                    | B<br>Pilihan Entiti - Perihal Pegawai<br>Pengawal Dipertanggung<br>KETUA SETIAUSAHA PERBENDAHARA<br>KETUA SETIAUSAHA PERBENDAHARA                                                                                                    | C<br>Pilihan Entiti - Pejabat<br>Perakaunan<br>(1002<br>(1002                                              | I<br>Pilihan Entiti - Perihal Pejab<br>JABATAN AKAUNTAN NEG<br>JABATAN AKAUNTAN NEG                                                                                            | D<br>bat Perakaunan<br>GARA NEGERI KEDAH<br>GARA NEGERI KEDAH                                                                                     | E<br>Pilihan Entiti - Kumpulan PTJ &<br>Dipertanggung<br>25020101<br>25020101                                                             | PTJ Perihal Kum                                                                                            |  |  |  |  |  |
| A<br>Pilihan Entiti - Pegawai<br>Pengawal Dipertanggung<br>1<br>2 B6<br>3 B6<br>4 B6                                                                                                    | B<br>Pilihan Entiti - Perihal Pegawai<br>Pengawal Dipertanggung<br>KETUA SETIAUSAHA PERBENDAHARA<br>KETUA SETIAUSAHA PERBENDAHARA<br>KETUA SETIAUSAHA PERBENDAHARA                                                                                                    | C<br>Pilihan Entiti - Pejabat<br>Perakaunan<br>(1002<br>(1002                                              | Pilihan Entiti - Perihal Pejab<br>JABATAN AKAUNTAN NEG<br>JABATAN AKAUNTAN NEG<br>JABATAN AKAUNTAN NEG                                                                         | D<br>bat Perakaunan<br>SARA NEGERI KEDAH<br>SARA NEGERI KEDAH<br>GARA NEGERI KEDAH                                                                | E<br>Pilihan Entiti - Kumpulan PTJ &<br>Dipertanggung<br>25020101<br>25020101<br>25020101                                                 | PTJ Perihal Kum<br>JABATAN K<br>JABATAN K<br>JABATAN K                                                     |  |  |  |  |  |
| A<br>Pilihan Entiti - Pegawai<br>Pengawal Dipertanggung<br>1<br>2 B6<br>3 B6<br>4 B6<br>5 B6                                                                                                    | B<br>Pilihan Entiti - Perihal Pegawai<br>Pengawal Dipertanggung<br>KETUA SETIAUSAHA PERBENDAHARA<br>KETUA SETIAUSAHA PERBENDAHARA<br>KETUA SETIAUSAHA PERBENDAHARA                                                                                                    | C<br>Pilihan Entiti - Pejabat<br>Perakaunan<br>1002<br>1002<br>1002<br>1002<br>1002                        | Pilihan Entiti - Perihal Pejab<br>JABATAN AKAUNTAN NEG<br>JABATAN AKAUNTAN NEG<br>JABATAN AKAUNTAN NEG<br>JABATAN AKAUNTAN NEG                                                 | D<br>aat Perakaunan<br>GARA NEGERI KEDAH<br>GARA NEGERI KEDAH<br>GARA NEGERI KEDAH<br>GARA NEGERI KEDAH                                           | E<br>Pilihan Entiti - Kumpulan PTJ &<br>Dipertanggung<br>25020101<br>25020101<br>25020101<br>25020101                                     | PTJ Perihal Kum<br>JABATAN K<br>JABATAN K<br>JABATAN K<br>JABATAN K                                        |  |  |  |  |  |
| A<br>Pilihan Entiti - Pegawai<br>Pengawal Dipertanggung<br>1<br>2 B6<br>3 B6<br>4 B6<br>5 B6<br>6 B6                                                                                                    | B<br>Pilihan Entiti - Perihal Pegawai<br>Pengawal Dipertanggung<br>KETUA SETIAUSAHA PERBENDAHARA<br>KETUA SETIAUSAHA PERBENDAHARA<br>KETUA SETIAUSAHA PERBENDAHARA<br>KETUA SETIAUSAHA PERBENDAHARA                                                                                                    | C<br>Pilihan Entiti - Pejabat<br>Perakaunan<br>(1002<br>(1002<br>(1002<br>(1002<br>(1002                   | Pilihan Entiti - Perihal Pejab<br>JABATAN AKAUNTAN NEG<br>JABATAN AKAUNTAN NEG<br>JABATAN AKAUNTAN NEG<br>JABATAN AKAUNTAN NEG<br>JABATAN AKAUNTAN NEG                         | D<br>aat Perakaunan<br>SARA NEGERI KEDAH<br>SARA NEGERI KEDAH<br>SARA NEGERI KEDAH<br>SARA NEGERI KEDAH<br>SARA NEGERI KEDAH                      | E<br>Pilihan Entiti - Kumpulan PTJ &<br>Dipertanggung<br>25020101<br>25020101<br>25020101<br>25020101<br>25020101                         | PTJ Perihal Kum<br>JABATAN K<br>JABATAN K<br>JABATAN K<br>JABATAN K<br>JABATAN K                           |  |  |  |  |  |
| A       Plihan Entiti - Pegawai       Pengawal Dipertanggung       1       2     B6       3     B6       4     B6       5     B6       6     B6       6     B6       7     B6                                                                                                    | B<br>Pilihan Entiti - Perihal Pegawai<br>Pengawal Dipertanggung<br>KETUA SETIAUSAHA PERBENDAHARA<br>KETUA SETIAUSAHA PERBENDAHARA<br>KETUA SETIAUSAHA PERBENDAHARA<br>KETUA SETIAUSAHA PERBENDAHARA<br>KETUA SETIAUSAHA PERBENDAHARA                                                                                                    | C<br>Pilihan Entiti - Pejabat<br>Perakaunan<br>V1002<br>V1002<br>V1002<br>V1002<br>V1002<br>V1002<br>V1002 | Pilihan Entiti - Perihal Pejab<br>JABATAN AKAUNTAN NEG<br>JABATAN AKAUNTAN NEG<br>JABATAN AKAUNTAN NEG<br>JABATAN AKAUNTAN NEG<br>JABATAN AKAUNTAN NEG                         | D<br>aat Perakaunan<br>GARA NEGERI KEDAH<br>GARA NEGERI KEDAH<br>GARA NEGERI KEDAH<br>GARA NEGERI KEDAH<br>GARA NEGERI KEDAH<br>GARA NEGERI KEDAH | E<br>Pilihan Entiti - Kumpulan PTJ &<br>Dipertanggung<br>25020101<br>25020101<br>25020101<br>25020101<br>25020101<br>25020101             | PTJ Perihal Kum<br>JABATAN K<br>JABATAN K<br>JABATAN K<br>JABATAN K<br>JABATAN K<br>JABATAN K              |  |  |  |  |  |
| A       Pliihan Entiti - Pegawai       Pengawal Dipertanggung       1       2     B6       3     B6       4     B6       5     B6       6     B6       7     B6       8     B6                                                                                                    | B<br>Pilihan Entiti - Perihal Pegawai<br>Pengawal Dipertanggung<br>KETUA SETIAUSAHA PERBENDAHARA<br>KETUA SETIAUSAHA PERBENDAHARA<br>KETUA SETIAUSAHA PERBENDAHARA<br>KETUA SETIAUSAHA PERBENDAHARA<br>KETUA SETIAUSAHA PERBENDAHARA<br>KETUA SETIAUSAHA PERBENDAHARA                                                                                                    | C<br>Pilihan Entiti - Pejabat<br>Perakaunan<br>(1002<br>(1002<br>(1002<br>(1002<br>(1002<br>(1002<br>(1002 | Pilihan Entiti - Perihal Pejab<br>JABATAN AKAUNTAN NEG<br>JABATAN AKAUNTAN NEG<br>JABATAN AKAUNTAN NEG<br>JABATAN AKAUNTAN NEG<br>JABATAN AKAUNTAN NEG<br>JABATAN AKAUNTAN NEG | D<br>bat Perakaunan<br>SARA NEGERI KEDAH<br>SARA NEGERI KEDAH<br>GARA NEGERI KEDAH<br>SARA NEGERI KEDAH<br>SARA NEGERI KEDAH<br>GARA NEGERI KEDAH | E<br>Pilihan Entiti - Kumpulan PTJ &<br>Dipertanggung<br>25020101<br>25020101<br>25020101<br>25020101<br>25020101<br>25020101<br>25020101 | PTJ Perihal Kum<br>JABATAN K<br>JABATAN K<br>JABATAN K<br>JABATAN K<br>JABATAN K<br>JABATAN K<br>JABATAN K |  |  |  |  |  |

## 4) Tab Insert >> Pivot Table >> Click Ok

| F    | LE HOME INSERT           | PAGE LAYOUT FORMULAS DATA REVIEW          | V VIEW                   |            |                                                        |               | Mohd        | Nukman Na     | fiz bin Abdul Halim 👻 🚨 |
|------|--------------------------|-------------------------------------------|--------------------------|------------|--------------------------------------------------------|---------------|-------------|---------------|-------------------------|
| 1    |                          | Shapes *                                  | - 山・昌・金)                 | a start i  |                                                        | A ====        | 4 Wo        | rdArt -       | $\pi$ Equation $\cdot$  |
|      | 2                        | SmartArt                                  | 1 - AA - De              | , III      |                                                        | _             | Z Sig       | nature Line 🤟 | Q Symbol                |
| Pivo | tTable Recommended Tabl  | e Pictures Online Caroonshot Apps for Re  | commended                | PivotChart | Line Column Win/ Slicer Timeline Hyper                 | ink Text Head | er Bow      | o et          | ==-,                    |
|      | PivotTables              | Pictures Pictures Office -                | Charts                   | *          | Loss                                                   | Box & Foo     | ter 00      | lect          |                         |
|      | Tables                   | Illustrations Apps                        | Charts                   |            | Sparklines Filters Links                               | 8             | Text        |               | Symbols 🔨               |
| A1   | • : × / fr               | Pilihan Entiti - Pegawai Pengawal Membaya |                          |            |                                                        |               |             |               | ~                       |
| ~1   |                          | Thinan Ender Tegawarrengawarmenbaya       |                          |            |                                                        |               |             |               |                         |
|      |                          |                                           |                          |            |                                                        |               |             |               |                         |
|      |                          |                                           |                          |            |                                                        |               |             |               |                         |
|      |                          |                                           |                          |            |                                                        |               |             | -             |                         |
|      |                          |                                           |                          |            | Create PivotTable                                      | ?             | ×           |               |                         |
|      |                          |                                           |                          |            |                                                        |               |             |               |                         |
|      | А                        | В                                         | С                        |            | Choose the data that you want to analyze               |               |             |               |                         |
|      | Pilihan Entiti - Pegawai | Pilihan Entiti - Perihal Pegawai          | Pilihan Entiti - Pejabat | Pilihan E  | Select a table or range                                |               |             | n PTJ &       | Perihal Kumpulan P      |
|      | Pengawal Membayar        | Pengawal Membayar                         | Perakaunan               |            | Table (Panger Shoot11\$ \\$1:\$ \1\$ 975               |               | -           |               |                         |
|      | ,                        |                                           |                          |            | Table/Kange: Sheet 1:\$A\$ 1:\$A35075                  |               | <b>6</b> 22 |               |                         |
| 1    |                          |                                           |                          |            | <ul> <li><u>U</u>se an external data source</li> </ul> |               |             |               |                         |
| 2    | B6                       | KETUA SETIAUSAHA PERBENDAHARA             | 1002                     | JABATA     |                                                        |               |             |               | JABATAN KASTAM          |
| 3    | B6                       | KETUA SETIAUSAHA PERBENDAHARA             | 1002                     | JABATA     | Concertion and the second                              |               |             |               | JABATAN KASTAM          |
| 4    | B6                       | KETUA SETIAUSAHA PERBENDAHARA             | 1002                     | JABATA     | Connection name:                                       |               |             |               | JABATAN KASTAM          |
| 5    | B6                       | KETUA SETIAUSAHA PERBENDAHARA             | 1002                     | JABATA     | Choose where you want the PivotTable report to be pl   | aced          |             |               | JABATAN KASTAM          |
| 6    | B6                       | KETUA SETIAUSAHA PERBENDAHARA             | 1002                     | JABATA     | New Worksheet                                          |               |             |               | JABATAN KASTAM          |
| 7    | B6                       | KETUA SETIAUSAHA PERBENDAHARA             | 1002                     | JABATA     |                                                        |               |             |               | JABATAN KASTAM          |
| 8    | B6                       | KETUA SETIAUSAHA PERBENDAHARA             | 1002                     | JABATA     | C Existing Worksneet                                   |               |             |               | JABATAN KASTAM          |
| 9    | B6                       | KETUA SETIAUSAHA PERBENDAHARA             | 1002                     | JABATA     | Location:                                              |               | <b>1</b>    |               | JABATAN KASTAM          |
| 10   | B6                       | KETUA SETIAUSAHA PERBENDAHARA             | 1002                     | JABATA     | Channel whether an end of a stability of the           |               |             |               | JABATAN KASTAM          |
| 11   | B6                       | KETUA SETIAUSAHA PERBENDAHARA             | 1002                     | JABATA     | choose whether you want to analyze multiple tables     |               |             |               | JABATAN KASTAM          |
| 12   | B6                       | KETUA SETIAUSAHA PERBENDAHARA             | 1002                     | JABATA     | Add this data to the Data Model                        |               |             |               | JABATAN KASTAM          |
| 13   | B6                       | KETUA SETIAUSAHA PERBENDAHARA             | 1002                     | JABATA     |                                                        |               |             |               | JABATAN KASTAM          |
| 14   | B6                       | KETUA SETIAUSAHA PERBENDAHARA             | 1002                     | JABATA     |                                                        | OK C          | ancel       |               | JABATAN KASTAM          |
| 15   | B6                       | KETUA SETIAUSAHA PERBENDAHARA             | 1002                     | JABATA     | AKAUNTAN NEGARA NEGERI KEDAH                           | 25020101      |             | 3             | JABATAN KASTAM          |
| 16   | B6                       | KETUA SETIAUSAHA PERBENDAHARA             | 1002                     | JABATA     | AKAUNTAN NEGARA NEGERI KEDAH                           | 25020101      |             |               | JABATAN KASTAM          |
| 17   | B6                       | KETUA SETIAUSAHA PERBENDAHARA             | 1002                     | JABATA     | AKAUNTAN NEGARA NEGERI KEDAH                           | 25020101      |             |               | JABATAN KASTAM          |

## 5) Masukkan *Pivot Table Field*

|                                      | PivotTable Fields                                                                                          |                                          | - ×                |
|--------------------------------------|----------------------------------------------------------------------------------------------------|------------------------------------------|--------------------|
|                                      | Choose fields to add to report:                                                                            |                                          | -\$ <del>-</del> - |
|                                      | 🗌 Pilihan Entiti - Pegawai Pengawal Membayar                                                               |                                          |                    |
|                                      | 🗌 Pilihan Entiti - Perihal Pegawai Pengawal Membaya                                                        | r                                        |                    |
|                                      | 🗌 Pilihan Entiti - Pejabat Perakaunan                                                                      |                                          |                    |
|                                      | Pilihan Entiti - Perihal Pejabat Perakaunan                                                                |                                          |                    |
|                                      | Pilihan Entiti - Kumpulan PIJ & PIJ Membayar                                                               |                                          | -                  |
|                                      | Drag fields between areas below:                                                                           |                                          |                    |
| Klik di pilihan Pivot<br>Table Field | ▼ FILTERS                                                                                                  |                                          |                    |
|                                      |                                                                                                    |                                          |                    |
|                                      |                                                                                                    |                                          |                    |
|                                      | ROWS                                                                                                    | Σ VALUES                                 |                    |
|                                      | Pilihan Entiti - Kumpulan PTJ & PTJ Memb 👻 🔺                                                               | Sum of Nilai Buku (RM)                   | -                  |
|                                      |                                                                                                    |                                          |                    |
|                                      | Defer Layout Update                                                                                        | L                                        | JPDATE             |
|                                      |                                                                                                    |                                          |                    |
| <b></b>                              | PivotTable Fields                                                                                          |                                          | - ×                |
|                                      | Choose tields to add to report:                                                                            | <b>A</b>                                 | - H                |
|                                      |                                                                                                    |                                          |                    |
|                                      | Drag fields between areas below:                                                                           |                                          |                    |
|                                      | ▼ FILTERS                                                                                                  | III COLUMNS                              |                    |
|                                      |                                                                                                    |                                          |                    |
|                                      |                                                                                                    |                                          |                    |
|                                      |                                                                                                    |                                          |                    |
|                                      |                                                                                                    |                                          |                    |
|                                      | ROWS                                                                                                    | $\Sigma$ VALUES                          |                    |
|                                      | Pilihan Entiti - Kumpulan PTJ & PTJ Memb 🔻 🔺                                                               | Sum of Nilai Buku (RM)                   | •                  |
|                                      | Kumpulan PTJ & PTJ Dipertanggung 👻                                                                         |                                          |                    |
|                                      | Vot/Dana 🗸                                                                                                 |                                          |                    |
|                                      | Kelas Aset 👻 👻                                                                                             |                                          |                    |
| •                                    |                                                                                                    |                                          |                    |
|                                      | Pastikan Pilihan Pivot Table yang di klik berada dalam area seperti dia                                    | tas. Jika berada di <i>area</i> berbeza, |                    |
|                                      | maka perlu ubah kepada <i>area</i> yang betul.                                                             |                                          |                    |
|                                      |                                                                                                    |                                          |                    |
|                                      | Pastikan area ROWS disusun seperti susunan di atas. Pilihan Entiti P<br>Dipertanggung-Vot/Dana- Kelas Aset | TJ Membayar-Kumpulan PTJ                 |                    |

6) Letakkan tetikus dimana-mana *sheet* yang telah di Pivot.

Kemudian Right Click >> Pivot Table Option >> Display >> Untick >> Show Expand/Collapse Button >> Tick >> Classic Pivot Table Layout >> Click OK

| FILE HOME INSERT PAGE LAYOUT FORMULA                              | 5 DATA REVI | EW VIEV   | ANALYZE   | DESIGN             |         |                     |                                                                                                    |           | Mohd Nukm        | an Nafiz bin Ab | odul Halim - 🔍 |
|-------------------------------------------------------------------|-------------|-----------|-----------|--------------------|---------|---------------------|----------------------------------------------------------------------------------------------------|-----------|------------------|-----------------|----------------|
| PivotTable Options PivotTable Name: PivotTable7                   | ? ×         | sert Inse | rt Filter | Refresh Change Dat | Clear   | t ∙<br>e PivotTable | Fields, Items, & Sets ▼     Start Collapse      Gamma Collapse      Collapse      Fields      Collapse      Collapse | PivotChar | rt Recommended   | Field +/-       | Field          |
| Printing Data                                                     | Alt Text    | F         | ilter     | Data               | A       | ctions              | Calculations                                                                                                    |           | Tools            | Show            | / ^            |
| Layout & Format Totals & Filters                                  | Display     | -         |           |                    |         |                     |                                                                                                    |           |                  |                 | <u>^</u>       |
| Display                                                           |             |           |           |                    |         |                     |                                                                                                    |           |                  |                 |                |
| Show expand/collapse buttons                                      |             |           |           |                    |         |                     |                                                                                                    |           |                  |                 |                |
| Show contextual tooltips                                          |             |           |           |                    |         |                     |                                                                                                    |           |                  |                 |                |
| Show properties in tooltips                                       |             |           |           |                    |         |                     |                                                                                                    |           |                  |                 |                |
| Display field captions and filter drop downs                      | -           | E         | F         | G H                | - I - * | PivotTa             | able Fields                                                                                                    |           |                  |                 | ~ X            |
| Classic PivotTable layout (enables dragging of fields in the grid | 0           |           |           |                    |         | Choose field        | ds to add to report:                                                                                                    |           |                  |                 | ÷.             |
| Show items with no data on rows                                   |             |           |           |                    | _       | Kod Item            | n                                                                                                    |           |                  |                 | *              |
| Show items with no data on columns                                |             |           |           |                    |         | Pegawai             | Pengawal Dipertanggung                                                                                                    |           |                  |                 |                |
|                                                                   |             |           |           |                    | _       | Kumpula             | an PTJ & PTJ Dipertanggu                                                                                                    | ing       |                  |                 |                |
| Display item labels when no fields are in the values area         |             |           |           |                    | _       | Kos Aset            | (RM) Pada 01/01/2020                                                                                                    |           |                  |                 |                |
| Field List                                                        |             |           |           |                    |         | Kos Pero            | lehan (RM)                                                                                                    |           |                  |                 | *              |
| ◯ Sort <u>A</u> to Z                                              |             |           |           |                    |         | Koc Donil           | laian Comula (DMA)                                                                                                    |           |                  |                 |                |
| Sort in data source order                                         |             |           |           |                    |         | Drag fields         | between areas below:                                                                                                    |           |                  |                 |                |
|                                                                   |             |           |           |                    |         | <b>T</b> FILTERS    |                                                                                                    |           | COLUMNS          |                 |                |
|                                                                   | Consul      |           |           |                    |         |                     |                                                                                                    |           |                  |                 |                |
| OK                                                                | Cancel      |           |           |                    |         | = ROWS              |                                                                                                    |           | Σ VALUES         |                 |                |
| 22 25020101 0                                                     |             |           |           |                    |         | Pilihan Ent         | titi - Kumpulan PTJ & PTJ Me                                                                                                    | · · ·     | Sum of Nilai Bul | cu (RM)         | •              |
| 23 =A1435101 239093.1                                             |             |           |           |                    |         |                     |                                                                                                    | Ŧ         |                  |                 |                |
| 24 25020101 239093.1                                              |             | 1 4       |           |                    |         | Defer La            | yout Update                                                                                                    |           |                  |                 | UPDATE         |
| Silver Silveri (F)                                                |             |           |           |                    |         |                     |                                                                                                    |           |                  |                 |                |

| x  | 🖩 🖬 🕤 •        | ~~~~~~~~~~~~~~~~~~~~~~~~~~~~~~~~~~~~~~ | - 🎩          | ₹     |        |          |                                       |                    |                   |      |     |
|----|----------------|----------------------------------------|--------------|-------|--------|----------|---------------------------------------|--------------------|-------------------|------|-----|
|    | FILE H         | OME                                    | INS          | ERT   | PA     | ge la    | YOUT F                                | ORMUL              | ٩S                | DATA | RE  |
| P  | Cut            | :<br>ру т                              |              | Aria  | l<br>T |          | <ul> <li>10 ▼</li> </ul>              | A A                | = =               | = =  | ≫   |
| -  | 🚽 💉 For        | mat Pai                                | inter        | Б     | 1      | <u> </u> |                                       | · <mark> </mark>   |                   | =    | 2 3 |
|    | Clipboa        | rd                                     | E.           |       |        | F        | ont                                   | 5                  |                   |      | A   |
| H  | 126 -          | : 🗙                                    | $\checkmark$ | $f_x$ |        |          |                                       |                    |                   |      |     |
|    |                |                                        |              |       |        |          |                                       |                    |                   |      |     |
|    | A              |                                        | В            | A D'  |        | С        | D                                     | E                  |                   | F    | G   |
| 4  | Pilihan Entiti | Kumpula<br>25020101                    | an PIJ       | & P 💌 |        | ana 💌    | Kelas Aset -                          | l otal             | 7 670 01          |      |     |
| 0  | 23020101       | 23020101                               |              |       | БЮ     |          | A 1435103<br>A 1435201                |                    | 949.72            |      |     |
| 7  |                |                                        |              |       |        |          | A 1430201<br>A 1435899                | 13                 | ,540.72           |      |     |
| -  |                |                                        |              |       | B10 T/ | otal     | A1433033                              | 2                  | 313 73            |      |     |
| -  |                |                                        |              |       | G000   | ulai     | A1434101                              | 152                | 122.25            |      |     |
| 10 |                |                                        |              |       | G000   |          | A 1434 101<br>A 1424 102              | 1,023              | 044 44            |      |     |
| 10 |                |                                        |              |       |        |          | A 1434 102<br>A 1434 209              |                    | ,044.44           |      |     |
| 12 |                |                                        |              |       |        |          | A1434233                              | 230                | 9.093.10          |      |     |
| 12 |                |                                        |              |       |        |          | A1435107                              | 23.                | 289.69            |      |     |
| 14 |                |                                        |              |       |        |          | Δ1435199                              |                    | 603.98            |      |     |
| 15 |                |                                        |              |       |        |          | A1435201                              | 5 156              | 956.02            |      |     |
| 16 |                |                                        |              |       |        |          | A1435299                              | 9,78               | 087.28            |      |     |
| 17 |                |                                        |              |       |        |          | A1435304                              | 0,10               | 4.010.41          |      |     |
| 18 |                |                                        |              |       |        |          | A1435401                              | 82                 | 483.29            |      |     |
| 19 |                |                                        |              |       |        |          | A1435601                              | 78                 | ,375.99           |      |     |
| 20 |                |                                        |              |       |        |          | A1435602                              |                    | 0.00              |      |     |
| 21 |                |                                        |              |       |        |          | A1435699                              | 3                  | ,488.33           |      |     |
| 22 |                |                                        |              |       |        |          | A1435701                              |                    | 4,348.13          |      |     |
| 23 |                |                                        |              |       |        |          | A1435899                              | 412                | 2,441.57          |      |     |
| 24 |                |                                        |              |       |        |          | A1435901                              |                    | 2,232.21          |      |     |
| 25 |                |                                        |              |       |        |          | A1435999                              | 4                  | 6,551.21          |      |     |
| 26 |                |                                        |              |       | G000   | Total    |                                       | 17,353             | ,927.90           |      |     |
| 27 |                |                                        |              |       | P00    |          | A1431101                              | 12,164             | ,008.00           |      |     |
| 28 |                |                                        |              |       |        |          | A1431102                              | 23,710             | ),001.00          |      |     |
| 29 |                |                                        |              |       |        |          | A1431103                              | 516                | ,000.00           |      |     |
| 30 |                |                                        |              |       |        |          | A1432101                              | 10,959             | ,460.00           |      |     |
| 31 |                |                                        |              |       |        |          | A 1432102                             | 6,903              | ,360.00           |      |     |
| 32 |                |                                        |              |       | D00 T  | atal     | A 1432104                             | 595                | ,720.00<br>E49.00 |      |     |
| 33 |                | 25020101                               | Tatal        |       | -00 I  | otai     |                                       | 04,852<br>72 000 7 | ,043.00           |      |     |
| 25 | 25020101 Tetal | 23020101                               | Total        |       |        |          |                                       | 72,223,1           | 20.02             |      |     |
| 35 | Grand Total    |                                        |              |       |        |          | · · · · · · · · · · · · · · · · · · · | 72 229 7           | 20.03             |      |     |
| 37 |                |                                        |              |       |        |          |                                       | ,,                 | 50.00             |      |     |
| 38 |                |                                        |              |       |        |          |                                       |                    |                   |      |     |
| 39 |                | 1                                      |              |       |        |          |                                       |                    |                   |      |     |
|    |                | Shee                                   | t2           | She   | et1    |          | +                                     |                    |                   |      |     |

## 7) Lengkapkan Maklumat di Lampiran C1

Pastikan Kod Akaun, Vot Dana dan Amaun diisi dengan tepat sebelum pengesahan ditandatangan dan dihantar kepada Pejabat Perakaunan.

|          |                         |                         | LAMPIRAN C1                 |
|----------|-------------------------|-------------------------|-----------------------------|
|          |                         |                         |                             |
|          | PENGESAHAN BAKI S       | EPERTI PADA 31 DIS      | EMBER 2020                  |
|          | ASELE                   | UKAN KEWANGAN           |                             |
| VODE     |                         | DC                      |                             |
| KODF     |                         | 25020101                |                             |
| KODF     |                         | 25020101                |                             |
| KODF     | TJ DIPERTANGGUNG:       | 23020101                |                             |
| KODF     | EJADAT PERAKAUNAN       | 1002                    |                             |
| BII      |                         |                         | AMALIN (RM)                 |
| 1        | A1435103                | B10                     | 7 670 01                    |
|          | A1435201                | B10                     | 1948.72                     |
|          | A1435899                | B10                     | 13 695 00                   |
|          | A1430000                | <u> </u>                | 1 529 122 25                |
|          | 01434102                | <u>C000</u>             | 6 844 44                    |
| 8        | 01434299                | <u></u>                 | 0,044.44                    |
| 7        | A1435101                | C000                    | 239.092.10                  |
|          | 01435102                | <u>C000</u>             | 4 299 69                    |
| -        | 01/135199               | <u>C000</u>             | 9,203.03                    |
| 10       | A1435201                | C000                    | 5 156 956 02                |
|          | A1435299                | <u></u>                 | 9 781 087 28                |
| 12       | A1435204                | <u></u>                 | 4 010 41                    |
| 12       | A1435401                | <u></u>                 | 92 492 29                   |
| 10       | A1435601                | <u></u>                 | 70 275 99                   |
| 14       | A1435602                | <u></u>                 | 10,313.33                   |
| 10       | A1435002                | <u></u>                 | 2 400 22                    |
| 17       | A1435033                | <u>G000</u>             | 3,400.33                    |
| 10       | A1435701                | <u> </u>                | 4,340.13                    |
| 10       | A1435033                | <u> </u>                | 412,441.57                  |
| 20       | A1435301                | <u>G000</u>             | 48 551 21                   |
| 20       | A1421101                | <u>B000</u>             | 12 164 009 00               |
| 22       | A1421102                | <u> </u>                | 22 710 001 00               |
| 22       | A1421102                | P00                     | 23,110,001.00               |
| 23       | A1422101                | P00                     | 10 959 460 00               |
| 24       | A1422101                | P00                     |                             |
| 23       | A 1432102               | P00                     | <u> </u>                    |
| _ 20     |                         | P00                     | 333,720.00<br>72 229 790 62 |
| <u> </u> | JUMLAN                  |                         | 12,223,130.03               |
| -        | Saua mengesahkan baki u | ang dipuatakan adalah d | isokong dengen              |
|          | dokumen yang lengkan    | ang anyatakan adalah a  | isokong dengan              |
|          | dokumen yang lengkap.   |                         |                             |
|          |                         |                         |                             |
|          |                         |                         |                             |
|          |                         |                         |                             |
| Disema   | k oleh:                 |                         | Disabkan oleh:              |
| Disema   | ik olen.                |                         | Disarikan olen.             |
|          |                         |                         |                             |
|          | 1                       |                         |                             |
| Neme     |                         |                         | Nama:                       |
| Jawata   | P'                      |                         | indina.<br>Jawatan:         |
| Tarible  | 1 I.                    |                         | Tarikh:                     |
| Tankri:  |                         |                         | T GUNTI.                    |
|          |                         |                         |                             |
|          |                         |                         |                             |

7

### B) SEMAKAN PEJABAT PERAKAUNAN

1) Pejabat Perakaunan hendaklah membuat semak silang keatas **pengesahan baki yang diterima** daripada PTJ Membayar dengan Laporan S\_PL0\_86000030.

### Contoh Pejabat Perakaunan : JANM KEDAH (1002)

| × II<br>F | LE HOM     | E INSER             | T PAGE LAYOUT             | FORMULAS                | DATA REVI<br>≡ <b>■</b> & • | EW VIEW   | 1002 - JA       | NM KEDAł | + - Excel    |                     |          | <b>E</b>     |          | Mc<br><u> X</u> AutoSum | ohd Nukman N            | ?<br>lafiz bin Ab | 🗈 — 🗄<br>dul Halim - | × |
|-----------|------------|---------------------|---------------------------|-------------------------|-----------------------------|-----------|-----------------|----------|--------------|---------------------|----------|--------------|----------|-------------------------|-------------------------|-------------------|----------------------|---|
| Pas       | te         | Painter             | 3 <i>Ι</i> <u>U</u> - ⊡ - | <u>ð</u> • <u>A</u> • ≣ | ≣ ≣ 45 €5                   | 📑 Merge & | Center - 🍄 - %  | • .0 .0  | 8 Conditiona | I Format a          | s Cell   | Insert Delet | e Format | Fill * Clear *          | Sort & Fin              | d &               |                      |   |
| *         | Clipboard  | 5                   | Font                      | 5                       | Alig                        | nment     | 5 Nun           | nber     | Formatting   | * lable *<br>Styles | Styles * | Cells        | ÷        |                         | Filter * Sei<br>Editing | ect *             |                      | ^ |
| 47        |            | × ./ f.             |                           |                         |                             |           |                 |          |              |                     |          |              |          |                         |                         |                   |                      |   |
| H/        |            | $\wedge \forall Jx$ |                           |                         |                             |           |                 |          |              |                     |          |              |          |                         |                         |                   |                      | ^ |
|           |            |                     |                           |                         |                             |           |                 |          |              |                     |          |              |          |                         |                         |                   |                      |   |
|           |            |                     |                           |                         |                             |           |                 |          |              |                     |          |              |          |                         |                         |                   |                      |   |
|           |            |                     |                           |                         |                             |           |                 |          |              |                     |          |              |          |                         |                         |                   |                      |   |
|           |            |                     |                           |                         |                             |           |                 |          |              |                     |          |              |          |                         |                         |                   |                      |   |
|           | A          | В                   | С                         | D                       | E                           | F         | G               | н        | 1            | J                   | K        | L            | М        | N                       | 0                       | Р                 | Q                    | - |
| 1         | Account No | Segment             | Functional Area           | Business Area           | Profit Centre               | Fund Accu | mulated balance |          |              |                     |          |              |          |                         |                         |                   |                      |   |
| 2         | A0121101   | A2                  | 11080100                  | 1002                    | 11080100                    | G000      | 2,000.00        |          |              |                     |          |              |          |                         |                         |                   |                      |   |
| 3         | A0122101   | A2                  | 11080100                  | 1002                    | 11080100                    | GUUU      | 0.00            |          |              |                     |          |              |          |                         |                         |                   |                      |   |
| 4         | A0481101   | AZ<br>A2            | 11080100                  | 1002                    | 11080100                    | G000      | 0.00            |          |              |                     |          |              |          |                         |                         |                   |                      |   |
| 5         | A0481101   | A2                  | 11080100                  | 1002                    | 11080100                    | C000      | 0.00            |          |              |                     |          |              |          |                         |                         |                   |                      |   |
| 7         | A1434101   | A2                  | 11080100                  | 1002                    | 11080100                    | B021      | 4 200.00        |          | 1            |                     |          |              |          |                         |                         |                   |                      |   |
| 0         | A1435101   | A2                  | 11080100                  | 1002                    | 11010100                    | 6000      | 4,399.00        |          | -            |                     |          |              |          |                         |                         |                   |                      |   |
| 9         | A1435101   | A2                  | 11080100                  | 1002                    | 11080100                    | 6000      | 21 397 20       |          |              |                     |          |              |          |                         |                         |                   |                      |   |
| 10        | A1435102   | A2                  | 11080100                  | 1002                    | 11080100                    | B031      | 3 500 00        |          |              |                     |          |              |          |                         |                         |                   |                      |   |
| 11        | A1435109   | Δ2                  | 11080100                  | 1002                    | 11080100                    | 6000      | 11 380 00       |          |              |                     |          |              |          |                         |                         |                   |                      |   |
| 12        | A1435201   | A2                  | 11080100                  | 1002                    | 11010100                    | B031      | 14 260.00       |          |              |                     |          |              |          |                         |                         |                   |                      |   |
| 13        | A1435201   | A2                  | 11080100                  | 1002                    | 11080100                    | B031      | 15 500.00       |          |              |                     |          |              |          |                         |                         |                   |                      |   |
| 14        | A1435201   | Δ2                  | 11080100                  | 1002                    | 11080100                    | 6000      | 416 365 16      |          |              |                     |          |              |          |                         |                         |                   |                      |   |
| 15        | A1435299   | A2                  | 11080100                  | 1002                    | 11080100                    | 6000      | 34 926.00       |          |              |                     |          |              |          |                         |                         |                   |                      |   |
| 16        | A1435301   | A2                  | 11080100                  | 1002                    | 11080100                    | B031      | 10.000.00       |          |              |                     |          |              |          |                         |                         |                   |                      |   |
| 17        | A1435303   | A2                  | 11080100                  | 1002                    | 11080100                    | G000      | 4,730.00        |          |              |                     |          |              |          |                         |                         |                   |                      |   |
| 18        | A1435401   | A2                  | 11080100                  | 1002                    | 11080100                    | B031      | 12,700.00       |          |              |                     |          |              |          |                         |                         |                   |                      |   |
|           |            |                     |                           |                         |                             |           |                 |          |              |                     |          |              |          |                         |                         |                   |                      |   |

#### 2) Insert Column baru untuk Column Kelas dan OS

| RILE HOME INSERT PAGE LAYOUT FORMULAS DA                                                                                                    | ATA REVIEW VIEW                                                                                                    | 1002 - JANM KEDAH - Excel |                                     |                      | Mohd Nukman N                                                     | ? 📧 — 🗗 🗙<br>afiz bin Abdul Halim - 🏹 |
|----------------------------------------------------------------------------------------------------|----------------------------------------------------------------------------------------------------|---------------------------|-------------------------------------|----------------------|-------------------------------------------------------------------|---------------------------------------|
| $ \begin{array}{c c} & & & \\ & & & \\ & & $ | <ul> <li>Solution → Solution → Solution</li></ul> | General Condition         | al Format as Cell<br>g Table Styles | Insert Delete Format | ∑ AutoSum × A<br>↓ Fill ×<br>Clear × Sort & Fine<br>Filter × Sele | d &<br>ect =                          |
| Clipboard Fa Font Fa                                                                                                    | Alignment 5                                                                                                    | Number 5                  | Styles                              | Cells                | Editing                                                           | ^                                     |
| B1 • $  \times \sqrt{f_k}$ Segment<br>Calibri • 11 • $A^* A^* \oplus  \%$<br>B $I \equiv \textcircled{2} \cdot A \cdot \oplus  \%$                                                                                                    | • ==<br>3 <b>*</b>                                                                                                    |                           |                                     |                      |                                                                   | ~                                     |
| A B X Cut                                                                                                    | E F G                                                                                                    | H I                       | J K                                 | L M                  | N O                                                               | P Q 🔺                                 |
| 1 Account No Segment Fur Area Pr                                                                                                    | ofit Centre Fund Accumulated                                                                                                    | balance                   |                                     |                      |                                                                   |                                       |
| 2 A0121101 A2 110 Copy 11                                                                                                    | 1080100 G000                                                                                                    | 2,000.00                  |                                     |                      |                                                                   |                                       |
| 3 A0122101 A2 110 here Options: 11                                                                                                    | 1080100 G000                                                                                                    | 0.00                      |                                     |                      |                                                                   |                                       |
| 4 A0481101 A2 110 11                                                                                                    | 1080100 G000                                                                                                    | 0.00                      |                                     |                      |                                                                   |                                       |
| 5 A0481101 A2 110 11                                                                                                    | 1080100 L501                                                                                                    | 0.00                      |                                     |                      |                                                                   |                                       |
| 6 A1434101 A2 110 Paste Special 11                                                                                                    | 1080100 G000 99                                                                                                    | 9,800.00                  |                                     |                      |                                                                   |                                       |
| 7 A1435101 A2 110 Insert 11                                                                                                    | 1010100 B031 4                                                                                                    | 1,399.00                  |                                     |                      |                                                                   |                                       |
| 8 A1435101 A2 110 Delete 11                                                                                                    | 1080100 6000 45                                                                                                    | 5,473.00                  |                                     |                      |                                                                   |                                       |
| 9 A1435102 A2 110 Clear Contents                                                                                                    | 1080100 G000 2                                                                                                    | 1,397.20                  |                                     |                      |                                                                   |                                       |
| 10 A1435103 A2 110 11                                                                                                    | 1080100 B031                                                                                                    | 3,500.00                  |                                     |                      |                                                                   |                                       |
| 11 A1435199 A2 11( E Format Cens 11                                                                                                    | 1010100 0000 1                                                                                                    | 1,380.00                  |                                     |                      |                                                                   |                                       |
| 12 A1435201 A2 110 Column Width 11                                                                                                    | 1080100 8031 1                                                                                                    | 500.00                    |                                     |                      |                                                                   |                                       |
| 14 A1425201 A2 110 Hide                                                                                                    | 1080100 6000 414                                                                                                    | 265 16                    |                                     |                      |                                                                   |                                       |
| 15 A1435201 A2 110 Unhide 11                                                                                                    | 1080100 6000 410                                                                                                    | 1.026.00                  |                                     |                      |                                                                   |                                       |
| 15 A1435299 A2 110<br>16 A1425201 A2 11080100 1002 11                                                                                                    | 1080100 8020 3                                                                                                    | 000.00                    |                                     |                      |                                                                   |                                       |
| 17 A1435301 A2 11080100 1002 11                                                                                                    | 1080100 6000                                                                                                    | 720.00                    |                                     |                      |                                                                   |                                       |
| 18 41435303 42 11080100 1002 11                                                                                                    | 1080100 8031 12                                                                                                    | 700.00                    |                                     |                      |                                                                   |                                       |
| Sheet1 Sheet3 Sheet2                                                                                                    | 1000100 8031 12                                                                                                    | 2,700.00                  | : 4                                 |                      |                                                                   | ¥                                     |
| READY                                                                                                    |                                                                                                    |                           | · . · .                             | COUNT: 13            | R198 🎹 🗐 💵 🗕 -                                                    | + 100%                                |
|                                                                                                    |                                                                                                    |                           |                                     | Coolinii is          |                                                                   | 5-26 DM                               |
| P Type here to search                                                                                                    | 🗄 🗖 🔤 🧿                                                                                                    | 🖙 📂 ≼ 🥭                   | T) 🚺 🥽                              | 😕 🚺 ^                | 🖬 🖬 🕼 🕬                                                           | ENG 26/2/2021                         |

### 3) Masukkan Formula =LEFT(A2,3) di Column Kelas

| VLC | D : >      | $\times \checkmark f_x$ : | =LEFT <mark>(A2,3)</mark> |            |                 |                      |                      |      |                     |   |  |
|-----|------------|---------------------------|---------------------------|------------|-----------------|----------------------|----------------------|------|---------------------|---|--|
|     | A          | B                         | LEFT(text, [nu            | um_chars]) | E               | F                    | G                    | Н    | I                   | J |  |
| 1   | Account No | KELAS                     | OS S                      | Segment    | Functional Area | <b>Business Area</b> | <b>Profit Centre</b> | Fund | Accumulated balance |   |  |
| 2   | A0121101   | =LEFT(A2,3)               |                           | A2         | 11080100        | 1002                 | 11080100             | G000 | 2,000.00            |   |  |
| 3   | A0122101   |                           |                           | A2         | 11080100        | 1002                 | 11080100             | G000 | 0.00                |   |  |
| 4   | A0481101   |                           |                           | A2         | 11080100        | 1002                 | 11080100             | G000 | 0.00                |   |  |
| 5   | A0481101   |                           |                           | A2         | 11080100        | 1002                 | 11080100             | L501 | 0.00                |   |  |
| 6   | A1434101   |                           |                           | A2         | 11080100        | 1002                 | 11080100             | G000 | 99,800.00           |   |  |
| 7   | A1435101   |                           |                           | A2         | 11080100        | 1002                 | 11010100             | B031 | 4,399.00            |   |  |
| 8   | A1435101   |                           |                           | A2         | 11080100        | 1002                 | 11080100             | G000 | 45,473.00           |   |  |
| 9   | A1435102   |                           |                           | A2         | 11080100        | 1002                 | 11080100             | G000 | 21,397.20           |   |  |
| 10  | A1435103   |                           |                           | A2         | 11080100        | 1002                 | 11080100             | B031 | 3,500.00            |   |  |
|     |            |                           |                           | /          |                 |                      |                      |      |                     |   |  |

## 4) Masukkan Formula =RIGHT(A2,5) di Column OS

| C2 | $2 \rightarrow f_x$ =RIGHT(A2,5) |       |             |            |                      |               |               |      |                     |   |  |
|----|----------------------------------|-------|-------------|------------|----------------------|---------------|---------------|------|---------------------|---|--|
|    |                                  | P     | C           | D          | r.                   |               | C             |      |                     | 1 |  |
| 1  | A<br>Account No                  | KELAS | OS          | Segment    | E<br>Functional Area | Business Area | Profit Centre | Fund | Accumulated balance | J |  |
| 2  | A0121101                         | A01   | =RIGHT(A2,5 |            | 11080100             | 1002          | 11080100      | G000 | 2,000.00            |   |  |
| 3  | A0122101                         | A01   | · · · ·     | A2         | 11080100             | 1002          | 11080100      | G000 | 0.00                |   |  |
| 4  | A0481101                         | A04   |             | A2         | 11080100             | 1002          | 11080100      | G000 | 0.00                |   |  |
| 5  | A0481101                         | A04   |             | A2         | 11080100             | 1002          | 11080100      | L501 | 0.00                |   |  |
| 6  | A1434101                         | A14   |             | A2         | 11080100             | 1002          | 11080100      | G000 | 99,800.00           |   |  |
| 7  | A1435101                         | A14   |             | A2         | 11080100             | 1002          | 11010100      | B031 | 4,399.00            |   |  |
| 8  | A1435101                         | A14   |             | A2         | 11080100             | 1002          | 11080100      | G000 | 45,473.00           |   |  |
| 9  | A1435102                         | A14   |             | A2         | 11080100             | 1002          | 11080100      | G000 | 21,397.20           |   |  |
| 10 | A1435103                         | A14   |             | A2         | 11080100             | 1002          | 11080100      | B031 | 3,500.00            |   |  |
| 11 | A1/25100                         | A1/   |             | <u>۸</u> ۵ | 11020100             | 1002          | 11020100      | 6000 | 11 220 00           |   |  |

## 5) Tab Insert >> Pivot Table >> Click Ok

|      | II F HOM                | E INSERT                | PAGE LAYO           | UT FORM          | IULAS DATA                                        | REVIEW VIEW        |                       |             |                                                     |                             | Mohd N                                 | Nukman Naf                   | iz bin Abdul Ha                     | lim - F | 2 |
|------|-------------------------|-------------------------|---------------------|------------------|---------------------------------------------------|--------------------|-----------------------|-------------|-----------------------------------------------------|-----------------------------|----------------------------------------|------------------------------|-------------------------------------|---------|---|
| Pivo | etTable Recomm<br>Pivot | mended Tabl             | le Pictures C<br>Pi | Online<br>Ctures | mapes *<br>martArt<br>creenshot *<br>Offic<br>App | for<br>ce ~<br>cos | d ⊕ - ⊡ - 1<br>Charts | PivotCha    | t<br>Line Column Win/<br>Sparklines Filters Link    | hink Text Head<br>Box & Foo | A Word<br>Signa<br>er Obje<br>ter Obje | İArt ∽<br>ature Line ⊸<br>ct | π Equation -<br>Ω Symbol<br>Symbols | -       | ^ |
| A1   | * I [                   | $\times \checkmark f_x$ | Account No          |                  |                                                   |                    |                       |             |                                                     |                             |                                        |                              |                                     |         | ~ |
|      |                         |                         |                     |                  |                                                   |                    |                       |             | Create PivotTable                                   | ?                           | ×                                      |                              |                                     |         |   |
|      | А                       | в                       | C                   | D                | F                                                 | F                  | G                     | н           | Choose the data that you want to analyze            |                             |                                        | 0                            | Р                                   | 0       |   |
| 1    | Account No              | KELAS                   | OS                  | Segment          | t Functional Are                                  | a Business Area    | Profit Cent           | re Fund Aco | ● <u>Select a table or range</u>                    |                             |                                        |                              |                                     | ~       |   |
| 2    | A0121101                | A01                     | 21101               | A2               | 11080100                                          | 1002               | 11080100              | G000        | Table/Range: Sheet2!\$A\$1:\$I\$69099               |                             |                                        |                              |                                     |         |   |
| 3    | A0122101                | A01                     | 22101               | A2               | 11080100                                          | 1002               | 11080100              | G000        | O Use an external data source                       |                             |                                        |                              |                                     |         |   |
| 4    | A0481101                | A04                     | 81101               | A2               | 11080100                                          | 1002               | 11080100              | G000        | Choose Connection                                   |                             |                                        |                              |                                     |         |   |
| 5    | A0481101                | A04                     | 81101               | A2               | 11080100                                          | 1002               | 11080100              | L501        | and one appressions                                 |                             |                                        |                              |                                     |         |   |
| 6    | A1434101                | A14                     | 34101               | A2               | 11080100                                          | 1002               | 11080100              | G000        | Connection name:                                    |                             |                                        |                              |                                     |         |   |
| 7    | A1435101                | A14                     | 35101               | A2               | 11080100                                          | 1002               | 11010100              | B031        | Choose where you want the PivotTable report to be p | laced                       |                                        |                              |                                     |         |   |
| 8    | A1435101                | A14                     | 35101               | A2               | 11080100                                          | 1002               | 11080100              | G000        | New Worksheet                                       |                             | - 1                                    |                              |                                     |         |   |
| 9    | A1435102                | A14                     | 35102               | A2               | 11080100                                          | 1002               | 11080100              | G000        | <ul> <li>Existing Worksheet</li> </ul>              |                             |                                        |                              |                                     |         |   |
| 10   | A1435103                | A14                     | 35103               | A2               | 11080100                                          | 1002               | 11080100              | B031        | Location:                                           |                             |                                        |                              |                                     |         |   |
| 11   | A1435199                | A14                     | 35199               | A2               | 11080100                                          | 1002               | 11080100              | G000        | Choose whether you want to analyze multiple tables  |                             |                                        |                              |                                     |         |   |
| 12   | A1435201                | A14                     | 35201               | A2               | 11080100                                          | 1002               | 11010100              | B031        | Add this data to the Data Model                     |                             |                                        |                              |                                     |         |   |
| 13   | A1435201                | A14                     | 35201               | A2               | 11080100                                          | 1002               | 11080100              | B031        | Add this data to the Data Model                     |                             |                                        |                              |                                     |         |   |
| 14   | A1435201                | A14                     | 35201               | A2               | 11080100                                          | 1002               | 11080100              | G000        | -                                                   | ок с                        | ancel                                  |                              |                                     |         |   |
| 15   | A1435299                | A14                     | 35299               | A2               | 11080100                                          | 1002               | 11080100              | G000        |                                                     |                             | 1                                      |                              |                                     |         |   |
| 16   | A1435301                | A14                     | 35301               | A2               | 11080100                                          | 1002               | 11080100              | B031        | 10,000.00                                           |                             |                                        |                              |                                     |         |   |
| 17   | 41435303                | A14                     | 35303               | Δ2               | 11080100                                          | 1002               | 11080100              | 6000        | 4 730 00i                                           |                             |                                        |                              |                                     |         |   |

9

### 6) Masukkan Pivot Table Field

| Р | PivotTable Fields   | - X | < |
|---|---------------------|-----|---|
|   | Account No<br>KELAS | **  |   |
|   | OS<br>Segment       | -   |   |
|   | Business Area       | ·   | • |

Table Field

| Drag fields between areas below: |                              |
|----------------------------------|------------------------------|
| <b>T</b> FILTERS                 | III COLUMNS                  |
| KELAS 🔻                          |                              |
|                                  |                              |
|                                  |                              |
|                                  |                              |
|                                  |                              |
| ROWS                             | $\Sigma$ VALUES              |
| Functional Area                  | Sum of Accumulated balance 🔻 |
| Profit Centre 🔹                  |                              |
| OS 👻                             |                              |
| Account No 👻                     |                              |
| Fund 👻 👻                         |                              |
|                                  |                              |
| Defer Layout Update              | UPDATE                       |
|                                  |                              |
|                                  |                              |
| ¥                                |                              |

Pastikan Pilihan *Pivot Table* yang di klik berada dalam *area* seperti diatas. Jika berada di *area* berbeza, maka perlu ubah kepada *area* yang betul.

pastikan area ROWS disusun spt susunan di atas. FA-PC-OS-ACC.NO-FUND

7) Pilih Kelas Aset yang berkaitan di ruangan Filter

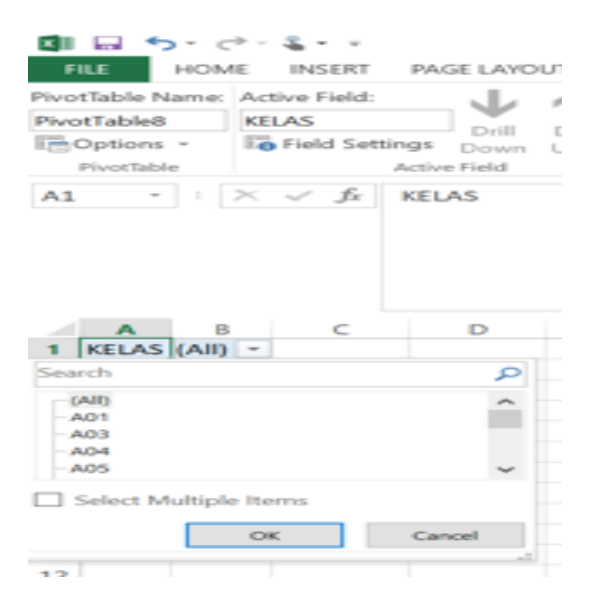

8) Letakkan tetikus dimana-mana sheet yang telah di Pivot.

Kemudian Right Click >> Pivot Table Option >> Display >> Untick >> Show Expand/Collapse Button >> Tick >> Classic Pivot Table Layout >> Click OK

| 🚺 🔒 🕤 · 👌 🖁 • 🕫                                      | 1002 - JAN                  | M KEDAH - Exc      | cel           |        | PIVOTTABI | .E TOOLS |             |         |         |                                                     |                                               |                    |             | ? 📧            | - @ ×                  |
|------------------------------------------------------|-----------------------------|--------------------|---------------|--------|-----------|----------|-------------|---------|---------|-----------------------------------------------------|-----------------------------------------------|--------------------|-------------|----------------|------------------------|
| FILE HOME INSERT PAG                                 | GE LAYOUT FORMU             | LAS DATA           | REVIEW        | VIEW   | ANALYZE   | DESIGN   | l           |         |         |                                                     |                                               | Mohd               | Nukman Naf  | iz bin Abdul I | Halim + 🔾              |
| PivotTable Name: Active Field:<br>PivotTable Options |                             | Group Selecti<br>? | on X<br>X ser | Insert | Filter    | Refresh  | Change Data | Clear * | otTable | If Fields, I       If OLAP T       ■       Relation | tems, & Sets <del>*</del><br>ools *<br>iships | PivotChart Recomme | ended Field | +/- F          | ield                   |
| Pivotrable <u>N</u> ame. Pivotrableo                 |                             |                    | ICer          | Filte  | er        |          | Data        | Actions |         | Calo                                                | culations                                     | Tools              | Dies List   | Show           |                        |
| Printing                                             | Data                        | Alt Text           |               |        |           |          |             |         |         |                                                     |                                               |                    |             |                |                        |
| Layout & Format                                      | Totals & Filters            | Display            |               |        |           |          |             |         |         |                                                     |                                               |                    |             |                |                        |
| Display                                              |                             |                    | - 1           |        |           |          |             |         |         |                                                     |                                               |                    |             |                |                        |
| Show expand/collapse buttons                         | ]                           |                    |               |        |           |          |             |         |         |                                                     |                                               |                    |             |                |                        |
| Show contextual tooltins                             |                             |                    |               |        |           |          |             |         |         |                                                     |                                               |                    |             |                |                        |
| Show properties in tooltips                          |                             |                    |               |        |           |          |             |         |         |                                                     |                                               |                    |             |                |                        |
|                                                      |                             |                    |               | E      | F         | G        | Н           | 1       | J       | <u> </u>                                            | PivotTał                                      | ole Fields         |             |                | - X                    |
| Display field captions and filter d                  | rop downs                   |                    |               |        |           |          |             |         |         |                                                     | Tivotrai                                      | JIE TIEIUS         |             |                | 4.4                    |
| Classic PivotTable layout (enable                    | s dragging of fields in the | grid)              |               |        |           |          |             |         |         |                                                     | Choose fields                                 | to add to report:  |             |                | -1 <u>Q</u> - <b>-</b> |
| Show the Values row                                  |                             |                    |               |        |           |          |             |         |         |                                                     |                                               | 100                |             |                |                        |
| Show items with no data on rows                      | 5                           |                    |               |        |           |          |             |         |         |                                                     | ✓ Profit Cent                                 | tre                |             |                |                        |
| Show items with no data on colu                      | mns                         |                    |               |        |           |          |             |         |         |                                                     | Fund                                          |                    |             |                |                        |
|                                                      |                             |                    |               |        |           |          |             |         |         |                                                     | ✓ Accumula                                    | ted balance        |             |                |                        |
| Display item labels when no field                    | s are in the values area    |                    |               |        |           |          |             |         |         |                                                     | MORE TABLES                                   |                    |             |                | *                      |
| Field List                                           |                             |                    | - 1           |        |           |          |             |         |         |                                                     |                                               |                    |             |                |                        |
| ○ Sort <u>A</u> to Z                                 |                             |                    |               |        |           |          |             |         |         |                                                     | Drag fields be                                | tween areas below: |             |                |                        |
| <ul> <li>Sort in data source order</li> </ul>        |                             |                    |               |        |           |          |             |         |         |                                                     | <b>T</b> FILTERS                              |                    | COLUM       | NS             |                        |
|                                                      |                             |                    |               |        |           |          |             |         |         |                                                     | KELAS                                         | •                  |             |                |                        |
|                                                      | ОК                          | Cano               | el            |        |           |          |             |         |         |                                                     | ■ ROWS                                        |                    | Σ VALUES    |                |                        |
| 10 21010107                                          | 10201.0                     |                    |               |        |           |          |             |         |         |                                                     | Functional A                                  | rea 🔻 📥            | Sum of A    | ccumulated b   | alance 🔻               |
| 17 21040108                                          | 75942.51                    |                    |               |        |           |          |             |         |         |                                                     |                                               | · · ·              |             |                |                        |

11

| A                  | В                                     |            | Ľ          |    | D        | E      | F             |  |
|--------------------|---------------------------------------|------------|------------|----|----------|--------|---------------|--|
| KELAS              | (Multiple Items)                      | - <b>T</b> |            |    |          |        |               |  |
|                    |                                       |            |            |    |          |        |               |  |
| Sum of Accumulated | i i i i i i i i i i i i i i i i i i i |            |            |    |          |        |               |  |
| Functional Area 🖵  | Profit Centre                         | -          | OS 1       | -  | Accour 💌 | Fund 🔻 | Total         |  |
| 25020101           | 25020101                              |            | 31101      |    | A1431101 | P00    | 12,164,008.00 |  |
|                    |                                       |            |            |    |          | G000   | 717,334.40    |  |
|                    |                                       |            |            |    | A1435899 | Total  | 732,274.40    |  |
|                    |                                       |            |            |    | A3135899 | B102   | -1,245.00     |  |
|                    |                                       |            |            |    |          | G000   | -304,892.83   |  |
|                    |                                       |            |            |    | A3135899 | Total  | -306,137.83   |  |
|                    |                                       |            | 35899 Tot  | al |          |        | 426,136.57    |  |
|                    |                                       |            | 35901      |    | A1435901 | G000   | 3,380.00      |  |
|                    |                                       |            |            |    | A1435901 | Fotal  | 3,380.00      |  |
|                    |                                       |            |            |    | A3135901 | G000   | -1,147.79     |  |
|                    |                                       |            |            |    | A3135901 | Fotal  | -1,147.79     |  |
|                    |                                       |            | 35901 Tota | ы  |          |        | 2,232.21      |  |
|                    |                                       |            | 35999      |    | A1435999 | G000   | 106,886.00    |  |
|                    |                                       |            |            |    | A1435999 | Total  | 106,886.00    |  |
|                    |                                       |            |            |    | A3135999 | G000   | -60,334.79    |  |
|                    |                                       |            |            |    | A3135999 | Total  | -60,334.79    |  |
|                    |                                       |            | 35999 Tot  | al |          |        | 46,551.21     |  |
|                    | 25020101 Total                        |            |            |    |          |        | 72,229,790.63 |  |
| 25020101 Total     |                                       |            |            |    |          |        | 72,229,790.63 |  |
| Grand Total        |                                       |            |            |    |          |        | 72,229,790.63 |  |
|                    |                                       |            |            |    |          |        |               |  |
|                    |                                       |            |            |    |          |        |               |  |
|                    |                                       |            |            |    |          |        |               |  |

9) Semak Silang Ketepatan Amaun bagi setiap Kod Akaun yang disahkan (Lampiran C1) oleh PTJ Membayar dengan Laporan S\_PL0\_86000030.

|              |                    |             |                | -          |               |        |                       |               |                            |
|--------------|--------------------|-------------|----------------|------------|---------------|--------|-----------------------|---------------|----------------------------|
| KELAS        | (Multiple Items) 🚽 | ſ           |                |            |               |        |                       |               |                            |
|              |                    |             |                |            |               |        |                       |               |                            |
| Sum of Acci  |                    |             |                |            |               |        |                       |               |                            |
| Sum stien al | Deefit Cambra      | 00          |                | E. and w   | Tabal         |        |                       |               |                            |
| uncuonal     | FIUNCERICE         | 03          | · Accounting · | Furiu *    |               |        | 1                     |               |                            |
|              |                    | 35601       | A1435601       | G000       | 93,550.00     | 9      | A1435199              | G0            | /00 2,603.9                |
|              |                    |             | A3135601       | G000       | -15,174.01    | 10     | A1435201              | 60            | /00 5,156,356.0            |
|              |                    | 35601 Total |                |            | 78 375 99     | 12     | A1435304              | G0            | 100 4.010 4                |
|              |                    | 05000       | 11105000       | -          | 10,010,00     | 13     | A1435401              | GO            | JOO 82,483.2               |
|              |                    | 35699       | A 1435699      | G000       | 4,200.00      | 14     | A1435601              | GO            | 100 78,375.9               |
|              |                    |             | A3135699       | G000       | -711.67       | 15     | A1435602              | <u>G0</u>     |                            |
|              |                    | 35699 Total |                |            | 3 488 33      | 17     | A1435701              | 60            | 100 3,400.3<br>100 4 348 1 |
|              |                    | 05000 1010  | 41405701       | C 000      | 10.045.00     | 18     | A1435899              | - G0          | 100 412,441.5              |
|              |                    | 35701       | A 1433701      | 6000       | 12,645.00     | 19     | A1435901              | G0            | JOO 2,232.2                |
|              |                    |             | A3135701       | G000       | -8,296.87     | 20     | A1435999              | G0            | 100 46,551.2               |
|              |                    | 35701 Total |                |            | 4 348 13      | 21     | A1431101              |               | 30 12,164,008.0            |
|              |                    | 25000       | 41435000       | D100       | 14.040.00     | 23     | A1431102              | 1 6           | 23,710,001.0               |
|              |                    | 20033       | A 1433033      | B102       | 14,340.00     | 24     | A1432101              |               | 0 10,959,460.0             |
|              |                    |             |                | G000       | 717,334.40    | 25     | A1432102              | PC            | 0 6,903,360.0              |
|              |                    |             | A3135899       | B102       | -1,245.00     | 26     | A1432104              | PC            | 30 599,720.0               |
|              |                    |             |                | G000       | -304 892 83   |        | JUMLAH                |               | 72,229,790.6               |
|              |                    | 35899 Total |                | 0000       | 426 136 57    | 1      | Saya mengesahkan baki | yang dinyatak | an adalah disokong dengan  |
|              |                    | 25901       | A142E901       | C000       | 2 290 00      |        | dokumen yang lengkap. | 1             |                            |
|              |                    | 30301       | A 1433301      | 6000       | 3,300.00      |        |                       | 1             |                            |
|              |                    |             | A3135901       | G000       | -1,147.79     |        |                       | 1             |                            |
|              |                    | 35901 Total |                |            | 2,232.21      | -      |                       |               |                            |
|              | _                  | 35999       | A1435999       | G000       | 106,886.00    | Disem  | ak oleh:              |               | Disahkan oleh:             |
|              |                    |             | A3135999       | G000       | -60,334.79    |        |                       |               |                            |
|              |                    | 35999 Total |                |            | 46,551,21     | Nama   |                       |               | Nama:                      |
|              | 25020101 Total     |             |                |            | 72 229 790 63 | Jawat  | an:                   |               | Jawatan:                   |
| 25020101 To  | al                 |             |                | 1          | 72 229 790 63 | Tarikh |                       |               | Tarikh:                    |
|              |                    |             |                | 1          | 73 330 700 63 |        |                       |               |                            |
| arano rotar  |                    |             |                | · · · ·    | 12,223,130.63 |        |                       |               |                            |
|              |                    |             |                |            |               |        |                       |               |                            |
|              |                    |             |                | <b>\</b>   |               |        |                       |               |                            |
|              |                    |             |                |            |               |        |                       |               |                            |
|              |                    |             |                |            |               |        |                       |               |                            |
|              |                    |             |                | <u> ∖</u>  |               |        |                       |               |                            |
|              |                    |             |                | 1 <b>\</b> |               |        |                       |               |                            |

#### Contoh :

Kod Akaun A1435901 amaun di Laporan S\_PL0\_86000030 RM 2,232.21 dan amaun di Pengesahan PTJ Membayar RM 2,232.21.

Maka jika sama ianya TEPAT.

Pejabat Perakaunan perlu semak kesemua kod Akaun yang disahkan oleh PTJ Membayar dengan Laporan S\_PL0\_86000030

10) Setelah semakan selesai, Pejabat Perakaunan hendaklah menandatangani pengesahan mengikut Pegawai Pengawal (*Segment*) untuk dikemukakan kepada Bahagian Akaun Kementerian yang berkaitan.

| LAS                   | (Multiple Items)                                                                                                    | - <b>T</b>                                                                                                    |                                                                                                    | _                                                                                                    | Filter b                                                                                                    | y Business                                                                                                    |                                                                                                    |
|-----------------------|----------------------------------------------------------------------------------------------------|----------------------------------------------------------------------------------------------------|----------------------------------------------------------------------------------------------------|----------------------------------------------------------------------------------------------------|----------------------------------------------------------------------------------------------------|----------------------------------------------------------------------------------------------------|----------------------------------------------------------------------------------------------------|
| siness Area           | 1002                                                                                                    | -,Τ                                                                                                    |                                                                                                    |                                                                                                    | · · · · · · · · · · · · · · · · · · ·                                                                                                    | Areu                                                                                                    |                                                                                                    |
| ament                 | B6                                                                                                    | .T.                                                                                                    |                                                                                                    |                                                                                                    |                                                                                                    | _                                                                                                    |                                                                                                    |
| amont                 |                                                                                                    | 4-                                                                                                    | _                                                                                                    |                                                                                                    |                                                                                                    |                                                                                                    |                                                                                                    |
| <i>(</i> <b>) ) )</b> |                                                                                                    |                                                                                                    |                                                                                                    |                                                                                                    |                                                                                                    |                                                                                                    |                                                                                                    |
| m of Accumulate       |                                                                                                    |                                                                                                    | 1                                                                                                    |                                                                                                    |                                                                                                    |                                                                                                    | _                                                                                                    |
| nctional Area 📑       | Profit Centre                                                                                                    |                                                                                                    | OS                                                                                                    |                                                                                                    | Accour 🔻                                                                                                    | Fund                                                                                                    | Total                                                                                                    |
| )20100                | 24010101                                                                                                    |                                                                                                    | 35299                                                                                                    |                                                                                                    | A1435299                                                                                                    | B112                                                                                                    | 3,100.00                                                                                                    |
|                       |                                                                                                    |                                                                                                    |                                                                                                    |                                                                                                    | A1435299                                                                                                    | Total                                                                                                    | 3,100.00                                                                                                    |
|                       |                                                                                                    |                                                                                                    |                                                                                                    |                                                                                                    | A3135299                                                                                                    | B112                                                                                                    | -39.74                                                                                                    |
|                       |                                                                                                    |                                                                                                    |                                                                                                    |                                                                                                    | A3135299                                                                                                    | Total                                                                                                    | -39.74                                                                                                    |
|                       |                                                                                                    |                                                                                                    | 25200 7                                                                                                    | C-L-L                                                                                                    | A0100200                                                                                                    | lotai                                                                                                    | 2,000,20                                                                                                    |
|                       |                                                                                                    |                                                                                                    | 30233 1                                                                                                    | lotal                                                                                                    |                                                                                                    |                                                                                                    | 3,060.20                                                                                                    |
|                       | 24010101 Total                                                                                                    |                                                                                                    |                                                                                                    |                                                                                                    |                                                                                                    |                                                                                                    | 3,060.26                                                                                                    |
| J20100 Total          |                                                                                                    |                                                                                                    |                                                                                                    |                                                                                                    |                                                                                                    |                                                                                                    | 3,060.26                                                                                                    |
| 020101                | 25020101                                                                                                    |                                                                                                    | 31101                                                                                                    |                                                                                                    | A1431101                                                                                                    | P00                                                                                                    | 12,164,008.00                                                                                                    |
|                       |                                                                                                    |                                                                                                    |                                                                                                    |                                                                                                    | A1431101 T                                                                                                    | otal                                                                                                    | 12,164,008.00                                                                                                    |
|                       |                                                                                                    |                                                                                                    | 31101 To                                                                                                    | otal                                                                                                    |                                                                                                    |                                                                                                    | 12,164,008.00                                                                                                    |
|                       |                                                                                                    |                                                                                                    | 31102                                                                                                    |                                                                                                    | A1431102                                                                                                    | P00                                                                                                    | 23,710,001,0(                                                                                                    |
|                       |                                                                                                    |                                                                                                    |                                                                                                    |                                                                                                    | A1431102 1                                                                                                    | Fotal                                                                                                    | 23 710 001 00                                                                                                    |
|                       |                                                                                                    |                                                                                                    | 21102 T                                                                                                    | otol                                                                                                    | AI4J1102                                                                                                    |                                                                                                    | 23,710,001.00                                                                                                    |
|                       |                                                                                                    |                                                                                                    | 31102 1                                                                                                    | otai                                                                                                    | 4 4 4 0 4 4 0 0                                                                                                    | Dee                                                                                                    | 23,710,001.00                                                                                                    |
|                       |                                                                                                    |                                                                                                    | 31103                                                                                                    |                                                                                                    | A1431103                                                                                                    | P00                                                                                                    | 516,000.00                                                                                                    |
|                       |                                                                                                    |                                                                                                    |                                                                                                    |                                                                                                    | A1431103 T                                                                                                    | Fotal                                                                                                    | 516,000.00                                                                                                    |
|                       | 25010101                                                                                                    |                                                                                                    | 32102                                                                                                    |                                                                                                    | A203210                                                                                                    | <b>2</b> P102                                                                                                    | 33,820,505,1                                                                                                    |
|                       |                                                                                                    |                                                                                                    | OE IOE                                                                                                    |                                                                                                    | A203210                                                                                                    | 2 Total                                                                                                    | 33,820,505.1                                                                                                    |
|                       |                                                                                                    |                                                                                                    | 32102<br>35102                                                                                                    | Tota                                                                                                    | A1435102                                                                                                    | P102                                                                                                    | 33,820,505.1                                                                                                    |
|                       |                                                                                                    |                                                                                                    | 00102                                                                                                    |                                                                                                    | A1435102                                                                                                    | 2 Total                                                                                                    | 101,690.00                                                                                                    |
|                       |                                                                                                    |                                                                                                    |                                                                                                    |                                                                                                    | A3135102                                                                                                    | 2 P102                                                                                                    | -2,542.2                                                                                                    |
|                       |                                                                                                    |                                                                                                    | 35102                                                                                                    | Tota                                                                                                    | A3135102                                                                                                    | 2 I otal                                                                                                    | -2,542.23                                                                                                    |
|                       |                                                                                                    |                                                                                                    | 35199                                                                                                    |                                                                                                    | A1435199                                                                                                    | 9 P102                                                                                                    | 100,710.0                                                                                                    |
|                       |                                                                                                    |                                                                                                    | _                                                                                                    |                                                                                                    | A1435199                                                                                                    | ) Total                                                                                                    | 100,710.00                                                                                                    |
|                       |                                                                                                    |                                                                                                    | _                                                                                                    |                                                                                                    | A3135199                                                                                                    | B P102                                                                                                    | -2,517.7                                                                                                    |
|                       |                                                                                                    |                                                                                                    | 35199                                                                                                    | Tota                                                                                                    | 1                                                                                                    | , i otai                                                                                                    | 98,192.2                                                                                                    |
|                       | 25010101 Total                                                                                                    |                                                                                                    |                                                                                                    |                                                                                                    |                                                                                                    |                                                                                                    | 34,017,845.18                                                                                                    |
| '030101 Total         |                                                                                                    |                                                                                                    |                                                                                                    |                                                                                                    |                                                                                                    |                                                                                                    | 41,297,885.80                                                                                                    |
| and Total             |                                                                                                    |                                                                                                    |                                                                                                    |                                                                                                    |                                                                                                    |                                                                                                    | 229,185,081.28                                                                                                    |
|                       |                                                                                                    |                                                                                                    |                                                                                                    |                                                                                                    |                                                                                                    |                                                                                                    |                                                                                                    |
|                       |                                                                                                    |                                                                                                    |                                                                                                    |                                                                                                    | Disahk                                                                                                    | an oleh:                                                                                                    |                                                                                                    |
| isemak oleh:          |                                                                                                    |                                                                                                    |                                                                                                    |                                                                                                    |                                                                                                    |                                                                                                    |                                                                                                    |
| isemak oleh:          |                                                                                                    |                                                                                                    | _                                                                                                    |                                                                                                    |                                                                                                    |                                                                                                    |                                                                                                    |
| isemak oleh:          |                                                                                                    |                                                                                                    |                                                                                                    |                                                                                                    |                                                                                                    |                                                                                                    |                                                                                                    |
| ama:                  |                                                                                                    |                                                                                                    |                                                                                                    |                                                                                                    | Nama:                                                                                                    |                                                                                                    |                                                                                                    |
| ama:<br>awatan:       |                                                                                                    |                                                                                                    |                                                                                                    |                                                                                                    | Nama:<br>Jawata                                                                                                    | n:                                                                                                    |                                                                                                    |
|                       | AS<br>siness Area<br>m of Accumulater<br>nctional Area<br>20100<br>20100<br>20100<br>20101<br>20101<br>2010<br>20101<br>20101<br>20101<br>2010<br>2010<br>20101<br>20101<br>20 | _AS       (Multiple Items)         siness Area       1002         ment       B6         notional Area       ▼         /20100       24010101         /20100       24010101 Total         /20100 Total       25020101         /20101       25020101         /20101       25010101         /20101       25010101 | AS       (Multiple Items)       Image: Tree state in the state in the sta | AS       (Multiple Items)       ↓T         siness Area       1002       ↓T         gment       B6       ↓T         mot Accumulated       ↓       ↓         nctional Area       ♥ Profit Centre       ♥ OS         i20100       24010101       35239         24010101       75239       ↓         24010101       75239       ↓         24010101       75239       ↓         120100       24010101       75359         120100       24010101       35239         120100       764       ↓         120101       25020101       31101         120101       25020101       31101         102       ↓       ↓       ↓         120101       25020101       31102         1101       ↓       ↓       ↓         12011       25020101       31102         13102       ↓       ↓       ↓         120101       25010101       31102         1201       ↓       ↓       ↓         13102       ↓       ↓         13103       ↓       ↓         13103       ↓       ↓ | _AS       (Multiple Items)       ↓T         siness Area       1002       ↓T         gment       B6       ↓T         m of Accumulated       ↓T         nctional Area       ▼       Profit Centre       ▼       OS       ▼         120100       24010101       35299       ↓       ↓       ↓         120100       24010101       Total       ↓       ↓       ↓       ↓         120100       24010101       Total       ↓       ↓       ↓       ↓       ↓       ↓       ↓       ↓       ↓       ↓       ↓       ↓       ↓       ↓       ↓       ↓       ↓       ↓       ↓       ↓       ↓       ↓       ↓       ↓       ↓       ↓       ↓       ↓       ↓       ↓       ↓       ↓       ↓       ↓       ↓       ↓       ↓       ↓       ↓       ↓       ↓       ↓       ↓       ↓       ↓       ↓       ↓       ↓       ↓       ↓       ↓       ↓       ↓       ↓       ↓       ↓       ↓       ↓       ↓       ↓       ↓       ↓       ↓       ↓       ↓       ↓       ↓       ↓       ↓       ↓       ↓ </td <td>AS       (Multiple Items)       ↓         siness Area       1002       ↓         gment       B6       ↓         m of Accumulated       ↓       ↓         nctional Area       ♥       Profit Centre       ♥       OS       ▲         20100       24010101       35293       A1435299         A1435299       ↓       ↓       ↓         20100       24010101 Total       ↓       ↓         20100 Total       ↓       ↓       ↓         20101       25020101       31101       ↓         101       ↓       ↓       ↓       ↓         20101       25020101       31102       ↓       ↓         1101       ↓       ↓       ↓       ↓         1101       ↓       ↓       ↓       ↓         1101       ↓       ↓       ↓       ↓         1101       ↓       ↓       ↓       ↓         120101       ↓       ↓       ↓       ↓         120101       ↓       ↓       ↓       ↓         120101       ↓       ↓       ↓       ↓         14131102       ↓       ↓</td> <td>LAS       (Multiple Items)       ↓T         siness Area       1002       ↓T         gment       B6       ↓T         m of Accumulated       ↓T         nctional Area       Profit Centre       OS       ▲ Accour       Fund       ↓         120100       24010101       35299       A1435299       B112         24010101       35299       A1435299       Total         35299       Total       3135299       Total         24010101       Total       ↓       ↓       ↓         120100       24010101       3101       ▲1431101       P00         120100       25020101       31101       ▲1431101       P00         120101       25020101       31102       A1431102       P00         120101       25020101       31102       A1431103       P00         120101       25020101       31102       A1431103       P00         120102       25020101       31102       A1431103       P00         12011       2500101       31102       A1431103       P00         12011       2500101       32102       A143103       P102         12011       2500101       32102</td> | AS       (Multiple Items)       ↓         siness Area       1002       ↓         gment       B6       ↓         m of Accumulated       ↓       ↓         nctional Area       ♥       Profit Centre       ♥       OS       ▲         20100       24010101       35293       A1435299         A1435299       ↓       ↓       ↓         20100       24010101 Total       ↓       ↓         20100 Total       ↓       ↓       ↓         20101       25020101       31101       ↓         101       ↓       ↓       ↓       ↓         20101       25020101       31102       ↓       ↓         1101       ↓       ↓       ↓       ↓         1101       ↓       ↓       ↓       ↓         1101       ↓       ↓       ↓       ↓         1101       ↓       ↓       ↓       ↓         120101       ↓       ↓       ↓       ↓         120101       ↓       ↓       ↓       ↓         120101       ↓       ↓       ↓       ↓         14131102       ↓       ↓ | LAS       (Multiple Items)       ↓T         siness Area       1002       ↓T         gment       B6       ↓T         m of Accumulated       ↓T         nctional Area       Profit Centre       OS       ▲ Accour       Fund       ↓         120100       24010101       35299       A1435299       B112         24010101       35299       A1435299       Total         35299       Total       3135299       Total         24010101       Total       ↓       ↓       ↓         120100       24010101       3101       ▲1431101       P00         120100       25020101       31101       ▲1431101       P00         120101       25020101       31102       A1431102       P00         120101       25020101       31102       A1431103       P00         120101       25020101       31102       A1431103       P00         120102       25020101       31102       A1431103       P00         12011       2500101       31102       A1431103       P00         12011       2500101       32102       A143103       P102         12011       2500101       32102 |

Tandatangan oleh Pejabat Perakaunan sebelum dikemukakan kepada BA Kementerian

## PENGESAHAN BAKI AKHIR INVENTORI

A) PTJ MEMBAYAR

PTJ MEMBAYAR = 42030101

- NAMA PTJ MEMBAYAR = JKN KEDAH HOSPITAL ALOR SETAR UNIT PENTADBIRAN/ KEWANGAN/PENGURUSAN
- 1) Modul Laporan >> Laporan Ringkasan Hasil/Belanja/Aset/Liabiliti/Ekuiti

| Tugasan                                                                           | Data Induk                                                                                                   | Waran                                         | Baucar Jurnal                                            | Perolehan                                              | Pengurusan Arahan Pembayaran                                       | Terimaan  | Panjar Perakau | unan Aset Lapo | an                                                                  |
|-----------------------------------------------------------------------------------|----------------------------------------------------------------------------------------------------|-----------------------------------------------|----------------------------------------------------------|--------------------------------------------------------|--------------------------------------------------------------------|-----------|----------------|----------------|---------------------------------------------------------------------|
| Laporan                                                                           |                                                                                                    |                                               |                                                          |                                                        |                                                                    |           |                |                |                                                                     |
| <ul> <li>Data Induk</li> <li>Transaksi</li> <li>Lapora</li> <li>Lapora</li> </ul> | n Belanja/Hasil<br>n Aset/Liabiliti/Eki<br>an Ringkasan                                                      |                                               | LAPORAN RI<br>Jana<br>PILIHAN T                          | NGKASAN HASI<br>EMPOH MASA I                           | IL/BELANJA/ASET/LIABILITI/EKUITI<br>PELAPORAN                      |           |                |                | Tahun Kewangan :<br>2020<br>Bulan: 14                               |
| Hasil/E<br>Lapora<br>Baucar<br>Lapora<br>Jurnal                                   | Belanja/Aset/Lia<br>n Waran Peruntu<br>r Jurnal<br>in Prestasi Proses<br>dan Waran Perun<br>in Kedudukan Vol | biliti/Ekuiti<br>kan dan<br>s Baucar<br>tukan | Tahun Kev<br>Bulan *<br>Tempoh *<br>Tarikh Ken           | vangan<br>vaskini (AKB sahi<br>NTITI                   | 2020<br>14<br>31.12.2020  Sehingga<br>haja) 01.02.2021  Sehingga 2 | 8.02.2021 | *              |                | Tempoh:31.12.2020-<br>31.12.2020<br>Tarikh Kemaskini<br>(AKB): Auto |
| • Lapora<br>• Lapora<br>Lapora<br>Had Ku                                          | n Kedudukan Dar<br>In Ringkasan Baki<br>In Capaian Pengg<br>Iasa                                             | na Amanah<br>Peruntukan<br>una Dan            | Pegawai P<br>Kumpulan<br>Kumpulan                        | engawal Membar<br>PTJ & PTJ Memba<br>PTJ & PTJ Diperta | anggung 🗍 Sehingga                                                 | <u> </u>  |                |                | Selepas isi No<br>Kumpulan PTJ                                      |
|                                                                                   |                                                                                                    |                                               | PILIHAN V<br>Vot/Dana                                    | от                                                     | Sehingga                                                           | e [       |                |                | Kod Pegawai                                                         |
|                                                                                   |                                                                                                    |                                               | PILIHAN K<br>O Hasil<br>O Belanja<br>O Aset<br>Ulabiliti |                                                        |                                                                    |           |                |                | Pengawal: Auto Pilih Aset                                           |
|                                                                                   |                                                                                                    |                                               | O Ekuiti<br>Kod Akaur                                    |                                                        | Sehingga                                                           |           | 9<br>2<br>2    |                |                                                                     |
|                                                                                   |                                                                                                    |                                               | ● Kod Ak<br>● Vot/Dar                                    | APORAN<br>aun<br>Ia                                    |                                                                    |           |                |                |                                                                     |
|                                                                                   |                                                                                                    |                                               | FORMAT<br>O PDF<br>O ALV                                 |                                                        |                                                                    |           |                |                | Pilih ALV                                                           |

|               | LAPORAN RINGKA SAN HA SIL/BELANJA/A SET/LIABILITI/EKUITI Jana PILIHAN TEMPOH MA SA PELAPORAN Tahun Kewangan 2020 Bulan * 14                                                                                     |                                                              |                    |
|---------------|----------------------------------------------------------------------------------------------------|--------------------------------------------------------------|--------------------|
|               | Tempoh *         31.12.2020         To Sehingga         Image: Constraint of the sehingga           Tarikh Kemaskini (AKB sahaja)         01.02.2021         To Sehingga         28.02.2021         To Sehingga |                                                              |                    |
|               | PILIHAN ENTITI                                                                                                    | ultiple Selection                                            |                    |
|               | Pegawai Pengawal Membayar D4<br>Kumpulan PTJ & PTJ Membayar * 42030101 🗇<br>Kumpulan PTJ & PTJ Dipertanggung 🗍 Sehingga 🗍 🗭                                                                                     | Dption         From         Te           A0600000         A0 | 0                  |
|               | PILIHAN VOT                                                                                                    | ◇         A0700000         ▲0           ◇                    | <u>799999</u> 9 ≻□ |
| Isikan Kod    | Vot/Dana Sehingga 🔄 🖻                                                                                                    | ◇           ◇                                                |                    |
| Akaun Berikut | PILIHAN KOD AKAUN                                                                                                    |                                                              | OK Cancel          |
|               | <ul> <li>Hasil</li> <li>Belanja</li> <li>O Aset</li> <li>Liabiliti</li> <li>Ekuiti</li> </ul>                                                                                                    |                                                              |                    |
|               | Kod Akaun 🗍 Sehingga 🗍 🖻                                                                                                    |                                                              |                    |
|               | PILIHAN LAPORAN                                                                                                    |                                                              |                    |
|               | <ul> <li>Kod Akaun</li> <li>Vot/Dana</li> </ul>                                                                                                    |                                                              |                    |

### 2) Klik >> JANA

| Laporan                                                                                                    |  |
|----------------------------------------------------------------------------------------------------|--|
|                                                                                                    |  |
|                                                                                                    |  |
| Laporan Belanja/Hasil     Laporan Aset/Liabilit/Ekuiti     PII IHAN TEMPOH MASA PELAPORAN                                                                                                    |  |
| Laporan Aset/Liabilit/Ekuiti     PILIHAN TEMPOH MASA PELAPORAN                                                                                                    |  |
|                                                                                                    |  |
| Laporan Ringkasan<br>Hasil/Belanja/Aset/Labiliti/Ekuiti Tahun Kewangan 2020                                                                                                    |  |
| Laporan Waran Peruntukan dan Bulan * 14                                                                                                    |  |
| Baucar Jurnal Tempoh * 31.12.2020 🗊 Sehingga                                                                                                    |  |
| Laporan Prestasi Proses Baucar<br>Jurnal dan Waran Peruntukan                                                                                                    |  |
| Laporan Kedudukan Vot     PILIHAN ENTITI                                                                                                    |  |
| Laporan Kedudukan Dana Amanah                                                                                                    |  |
| Laporan Ringkasan Baki Peruntukan Pegawai Pengawai Membayar D4     Kumente D1 8 D1 Henchange D4     Kumente D1 8 D1 Henchange D4     A2030101 [7]                                                                                                    |  |
| Laporan Capaian Pengguna Dan Kumpulan F13 & F13 Weimbagan State State St |  |
|                                                                                                    |  |
| PILIHAN VOT                                                                                                    |  |
| Vot/Dana Sehingga 🔄 🖻                                                                                                    |  |
| PILIHAN KOD AKAUN                                                                                                    |  |
| O Hasii                                                                                                    |  |
| O Belanja                                                                                                    |  |
|                                                                                                    |  |
| ○ Ekuiti                                                                                                    |  |
| Kod Akaun A0600000 🗇 Sehingga A06999999 🗇 🚔                                                                                                    |  |
| PILIHAN LAPORAN                                                                                                    |  |
| 🕑 Kod Akaun                                                                                                    |  |
|                                                                                                    |  |
| FORMAT LAPORAN                                                                                                    |  |
| PDF                                                                                                    |  |
| ⊙ ALV                                                                                                    |  |

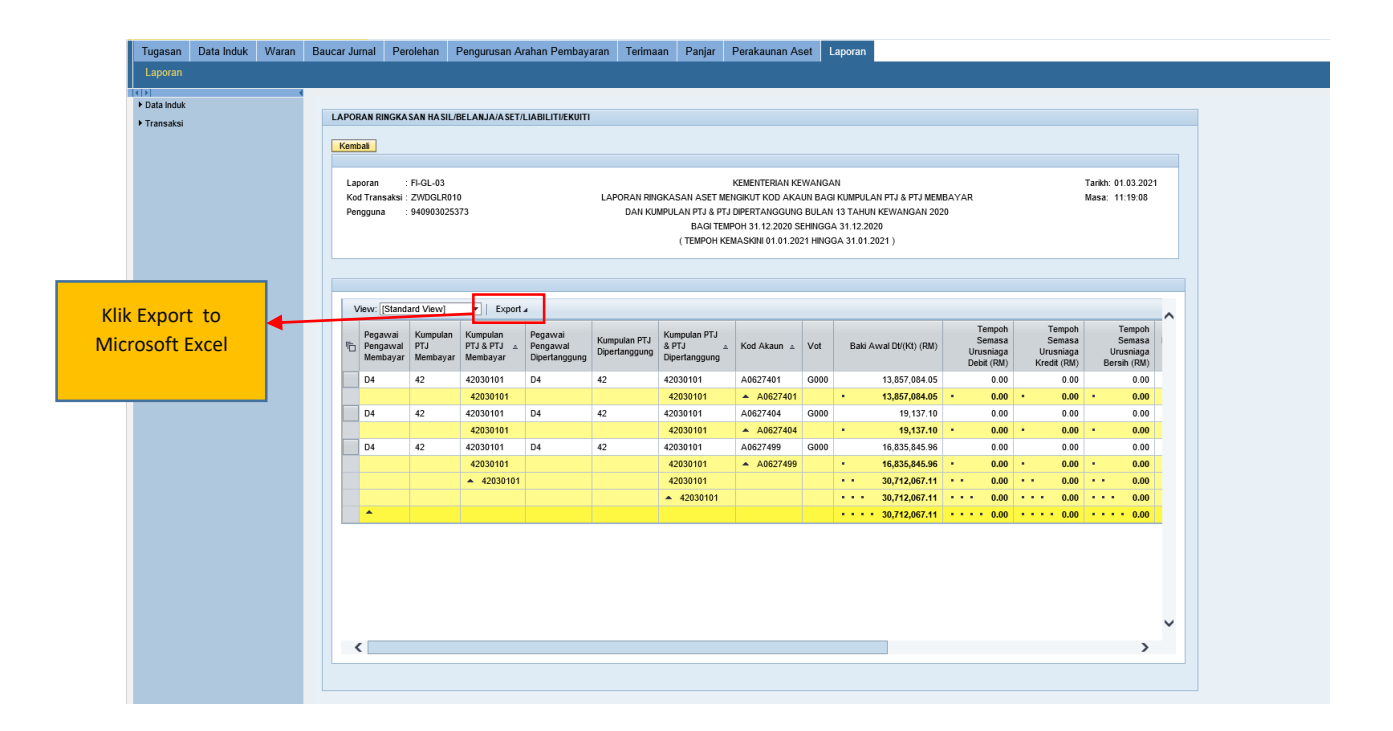

3) Open Microsoft Excel yang telah dimuat turun daripada Portal iGFMAS

| N17 | ٣     | : X | s fx                     |                                   |                                   |                               |                                            |           |      |                           |                                       |                                       |                                |
|-----|-------|-----|--------------------------|-----------------------------------|-----------------------------------|-------------------------------|--------------------------------------------|-----------|------|---------------------------|---------------------------------------|---------------------------------------|--------------------------------|
| 1 2 | 3 4 5 |     | В                        | С                                 | D                                 | Е                             | F                                          | G         | Н    | I.                        | N                                     | 0                                     | Р                              |
|     |       | 1   | Kumpulan PTJ<br>Membayar | Kumpulan<br>PTJ & PTJ<br>Membayar | Pegawai Pengawal<br>Dipertanggung | Kumpulan PTJ<br>Dipertanggung | Kumpulan<br>PTJ & PTJ<br>Dipertangg<br>ung | Kod Akaun | Vot  | Baki Awal<br>Dt/(Kt) (RM) | Bulan Semasa Urusniaga<br>Kredit (RM) | Bulan Semasa Urusniaga<br>Bersih (RM) | Baki Kemaskini<br>Dt/(Kt) (RM) |
| [ [ | [[·   | 2   | 42                       | 42030101                          | D4                                | 42                            | 42030101                                   | A0627401  | G000 | 13,857,084.05             | 0.00                                  | 0.00                                  | 13,857,084.05                  |
|     | -     | 3   |                          | 42030101                          |                                   |                               | 42030101                                   | A0627401  |      | 13,857,084.05             | 0.00                                  | 0.00                                  | 13,857,084.05                  |
|     |       | 4   | 42                       | 42030101                          | D4                                | 42                            | 42030101                                   | A0627404  | G000 | 19,137.10                 | 0.00                                  | 0.00                                  | 19,137.10                      |
|     | -     | 5   |                          | 42030101                          |                                   |                               | 42030101                                   | A0627404  |      | 19,137.10                 | 0.00                                  | 0.00                                  | 19,137.10                      |
|     | · _ · | 6   | 42                       | 42030101                          | D4                                | 42                            | 42030101                                   | A0627499  | G000 | 16,835,845.96             | 0.00                                  | 0.00                                  | 16,835,845.96                  |
|     | -     | 7   |                          | 42030101                          |                                   |                               | 42030101                                   | A0627499  |      | 16,835,845.96             | 0.00                                  | 0.00                                  | 16,835,845.96                  |
|     | -     | 8   |                          | 42030101                          |                                   |                               | 42030101                                   |           |      | 30,712,067.11             | 0.00                                  | 0.00                                  | 30,712,067.11                  |
| -   |       | 9   |                          |                                   |                                   |                               | 42030101                                   |           |      | 30,712,067.11             | 0.00                                  | 0.00                                  | 30,712,067.11                  |
| -   |       | 10  |                          |                                   |                                   |                               |                                            |           |      | 30,712,067.11             | 0.00                                  | 0.00                                  | 30,712,067.11                  |
|     |       | 11  |                          |                                   |                                   |                               |                                            |           |      |                           |                                       |                                       |                                |
|     |       | 12  |                          |                                   |                                   |                               |                                            |           |      |                           |                                       |                                       |                                |
|     |       | 13  |                          |                                   |                                   |                               |                                            |           |      |                           |                                       |                                       |                                |
|     |       | 14  |                          |                                   |                                   |                               |                                            |           |      |                           |                                       |                                       |                                |
|     |       | 15  |                          |                                   |                                   |                               |                                            |           |      |                           |                                       |                                       |                                |

## 4) Lengkapkan Maklumat di Lampiran C2

Pastikan Kod Akaun, Vot Dana dan Amaun diisi dengan tepat sebelum pengesahan ditandatangan dan dihantar kepada Pejabat Perakaunan.

|         |                                                    |                       | LAMPIRAN C2     |
|---------|----------------------------------------------------|-----------------------|-----------------|
|         |                                                    |                       |                 |
|         | PENGESARAN BARI SER                                | YENTOPI               | WIDER 2020      |
|         | 111                                                |                       |                 |
|         | GAWAI PENGAWAL                                     | : D4                  |                 |
|         | J MEMBAYAR                                         | : 42030101            |                 |
|         | J DIPERTANGGUNG                                    | : 42030101            |                 |
| KOD PE  | JABAT PERAKAUNAN                                   | : 1002                |                 |
|         |                                                    |                       |                 |
| BIL.    | KOD AKAUN                                          | VOT DANA              | AMAUN (RM)      |
| 1       | A0627401                                           | G000                  | 13,857,084.05   |
| 2       | A0627404                                           | G000                  | 19,137.10       |
| 3       | A0627499                                           | G000                  | 16,835,845.96   |
|         | JUMLAH                                             |                       | 30,712,067.11   |
|         |                                                    |                       |                 |
| V       | Saya mengesahkan baki yan<br>dokumen yang lengkap. | g dinyatakan adalah c | lisokong dengan |
|         |                                                    |                       |                 |
|         |                                                    |                       |                 |
|         |                                                    |                       |                 |
| Disemak | oleh:                                              |                       | Disahkan oleh:  |
|         |                                                    |                       |                 |
|         |                                                    |                       |                 |
| Nama:   |                                                    |                       | Nama:           |
| Jawatan | ·<br>•                                             |                       | Jawatan:        |
| Tarikh: |                                                    |                       | Tarikh:         |
|         |                                                    |                       |                 |

#### **B) SEMAKAN PEJABAT PERAKAUNAN**

1) Pejabat Perakaunan hendaklah membuat semak silang keatas **pengesahan baki yang diterima** daripada PTJ Membayar dengan Laporan S\_PL0\_86000030.

#### Contoh Pejabat Perakaunan : JANM KEDAH (1002)

| ×≣  | <b>□ 5</b> • ∂                    | - <b>€</b> - =          |                                          |                      |               |        | 1002 -                                  | JANM KEDAH | I - Excel                |                         |                  |              |          |                                  |                            | ?             | œ – ć     | - ×   |
|-----|-----------------------------------|-------------------------|------------------------------------------|----------------------|---------------|--------|-----------------------------------------|------------|--------------------------|-------------------------|------------------|--------------|----------|----------------------------------|----------------------------|---------------|-----------|-------|
| F   | ILE HOME                          | E INSERT                | PAGE LAYOUT                              | FORMULAS             | DATA REVIE    | ew vie | EW                                      |            |                          |                         |                  |              |          | Mol                              | hd Nukman N                | lafiz bin Ab  | dul Halim | • [2] |
| Pas | Left Cut<br>Copy →<br>te ✓ Format | Painter E               | alibri • 11<br>3 <i>I</i> <u>U</u> • E • | • A A =              | = <b>.</b> ». | 📑 Wra  | ap Text General<br>rge & Center - 💽 - 9 | 0. 00 × 0  | Conditiona<br>Formatting | al Format as<br>Table - | Cell<br>Styles - | Insert Delet | e Format | ∑ AutoSum<br>↓ Fill ↓<br>Clear ↓ | Sort & Fin<br>Filter - Sel | id &<br>ect = |           |       |
|     | Clipboard                         | Fa                      | Font                                     | 5                    | Align         | nment  | rs N                                    | umber      | 5                        | Styles                  |                  | Cells        |          | E                                | diting                     |               |           | ^     |
| H7  |                                   | $\times \checkmark f_x$ |                                          |                      |               |        |                                         |            |                          |                         |                  |              |          |                                  |                            |               |           | ~     |
|     | А                                 | В                       | с                                        | D                    | E             | F      | G                                       | н          | 1                        | J                       | к                | L            | м        | N                                | 0                          | Р             | Q         |       |
| 1   | Account No                        | Segment                 | <b>Functional Area</b>                   | <b>Business Area</b> | Profit Centre | Fund   | Accumulated balance                     | •          |                          |                         |                  |              |          |                                  |                            |               |           |       |
| 2   | A0121101                          | A2                      | 11080100                                 | 1002                 | 11080100      | G000   | 2,000.0                                 | 0          |                          |                         |                  |              |          |                                  |                            |               |           |       |
| 3   | A0122101                          | A2                      | 11080100                                 | 1002                 | 11080100      | G000   | 0.0                                     | 0          |                          |                         |                  |              |          |                                  |                            |               |           |       |
| 4   | A0481101                          | A2                      | 11080100                                 | 1002                 | 11080100      | G000   | 0.0                                     | 0          |                          |                         |                  |              |          |                                  |                            |               |           |       |
| 5   | A0481101                          | A2                      | 11080100                                 | 1002                 | 11080100      | L501   | 0.0                                     | 0          |                          |                         |                  |              |          |                                  |                            |               |           |       |
| 6   | A1434101                          | A2                      | 11080100                                 | 1002                 | 11080100      | G000   | 99,800.0                                | 0          |                          |                         |                  |              |          |                                  |                            |               |           |       |
| 7   | A1435101                          | A2                      | 11080100                                 | 1002                 | 11010100      | B031   | 4,399.0                                 | 0          |                          |                         |                  |              |          |                                  |                            |               |           |       |
| 8   | A1435101                          | A2                      | 11080100                                 | 1002                 | 11080100      | G000   | 45,473.0                                | 0          |                          |                         |                  |              |          |                                  |                            |               |           |       |
| 9   | A1435102                          | A2                      | 11080100                                 | 1002                 | 11080100      | G000   | 21,397.2                                | 0          |                          |                         |                  |              |          |                                  |                            |               |           |       |
| 10  | A1435103                          | A2                      | 11080100                                 | 1002                 | 11080100      | B031   | 3,500.0                                 | 0          |                          |                         |                  |              |          |                                  |                            |               |           |       |
| 11  | A1435199                          | A2                      | 11080100                                 | 1002                 | 11080100      | G000   | 11,380.0                                | 0          |                          |                         |                  |              |          |                                  |                            |               |           |       |
| 12  | A1435201                          | A2                      | 11080100                                 | 1002                 | 11010100      | B031   | 14,260.0                                | 0          |                          |                         |                  |              |          |                                  |                            |               |           |       |
| 13  | A1435201                          | A2                      | 11080100                                 | 1002                 | 11080100      | B031   | 15,500.0                                | 0          |                          |                         |                  |              |          |                                  |                            |               |           |       |
| 14  | A1435201                          | A2                      | 11080100                                 | 1002                 | 11080100      | G000   | 416,365.1                               | 6          |                          |                         |                  |              |          |                                  |                            |               |           |       |
| 15  | A1435299                          | A2                      | 11080100                                 | 1002                 | 11080100      | G000   | 34,926.0                                | 0          |                          |                         |                  |              |          |                                  |                            |               |           |       |
| 16  | A1435301                          | A2                      | 11080100                                 | 1002                 | 11080100      | B031   | 10,000.0                                | 0          |                          |                         |                  |              |          |                                  |                            |               |           |       |
| 17  | A1435303                          | A2                      | 11080100                                 | 1002                 | 11080100      | G000   | 4,730.0                                 | 0          |                          |                         |                  |              |          |                                  |                            |               |           |       |
| 18  | A1435401                          | A2                      | 11080100                                 | 1002                 | 11080100      | B031   | 12,700.0                                | 0          |                          |                         |                  |              |          |                                  |                            |               |           | -     |

2) Insert Column baru untuk Column Kelas dan OS

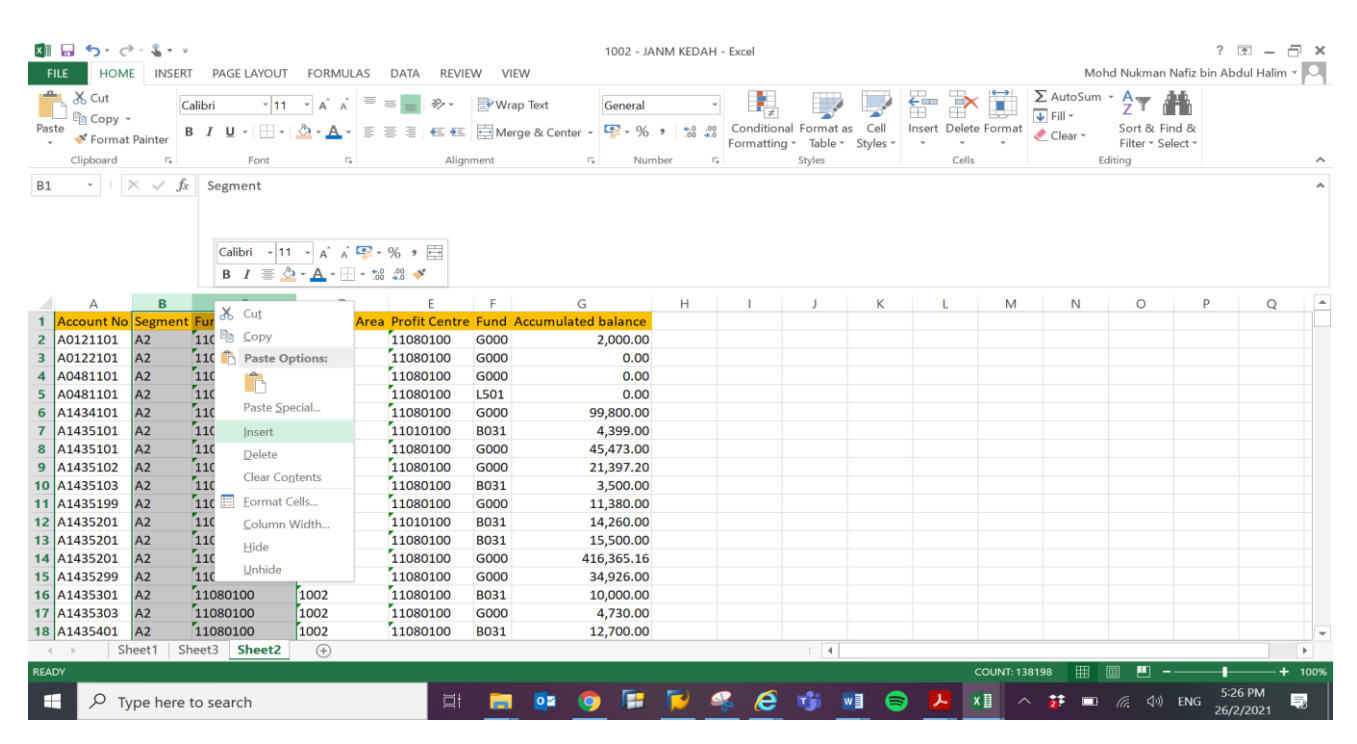

## 3) Masukkan Formula =LEFT(A2,3) di Column Kelas

| VLO | D : ;      | $\times \checkmark f_x$ | =LEFT <mark>(A2,3)</mark> |            |                 |                      |               |      |                     |   |
|-----|------------|-------------------------|---------------------------|------------|-----------------|----------------------|---------------|------|---------------------|---|
|     |            |                         |                           |            |                 |                      |               |      |                     |   |
|     | А          | B                       | LEFT(text, [r             | um_chars]) | E               | F                    | G             | Н    | I                   | J |
| 1   | Account No | KELAS                   | OS                        | Segment    | Functional Area | <b>Business Area</b> | Profit Centre | Fund | Accumulated balance |   |
| 2   | A0121101   | =LEFT(A2,3)             |                           | A2         | 11080100        | 1002                 | 11080100      | G000 | 2,000.00            |   |
| 3   | A0122101   |                         |                           | A2         | 11080100        | 1002                 | 11080100      | G000 | 0.00                |   |
| 4   | A0481101   |                         |                           | A2         | 11080100        | 1002                 | 11080100      | G000 | 0.00                |   |
| 5   | A0481101   |                         |                           | A2         | 11080100        | 1002                 | 11080100      | L501 | 0.00                |   |
| 6   | A1434101   |                         |                           | A2         | 11080100        | 1002                 | 11080100      | G000 | 99,800.00           |   |
| 7   | A1435101   |                         |                           | A2         | 11080100        | 1002                 | 11010100      | B031 | 4,399.00            |   |
| 8   | A1435101   |                         |                           | A2         | 11080100        | 1002                 | 11080100      | G000 | 45,473.00           |   |
| 9   | A1435102   |                         |                           | A2         | 11080100        | 1002                 | 11080100      | G000 | 21,397.20           |   |
| 10  | A1435103   |                         |                           | A2         | 11080100        | 1002                 | 11080100      | B031 | 3,500.00            |   |
|     |            |                         |                           |            |                 | ·                    |               |      |                     |   |

## 4) Masukkan Formula =RIGHT(A2,5) di Column OS

| C2 | • : ;      | $\times \checkmark f_x$ | =RIGHT(A2,5) | )          |                        |                      |                      |      |                     |   |
|----|------------|-------------------------|--------------|------------|------------------------|----------------------|----------------------|------|---------------------|---|
|    |            |                         |              |            |                        |                      |                      |      |                     |   |
|    | А          | В                       | С            | D          | E                      | F                    | G                    | н    | I                   | J |
| 1  | Account No | KELAS                   | OS           | Segment    | <b>Functional Area</b> | <b>Business Area</b> | <b>Profit Centre</b> | Fund | Accumulated balance |   |
| 2  | A0121101   | A01                     | =RIGHT(A2,5  | 5          | 11080100               | 1002                 | 11080100             | G000 | 2,000.00            |   |
| 3  | A0122101   | A01                     |              | A2         | 11080100               | 1002                 | 11080100             | G000 | 0.00                |   |
| 4  | A0481101   | A04                     |              | A2         | 11080100               | 1002                 | 11080100             | G000 | 0.00                |   |
| 5  | A0481101   | A04                     |              | A2         | 11080100               | 1002                 | 11080100             | L501 | 0.00                |   |
| 6  | A1434101   | A14                     |              | A2         | 11080100               | 1002                 | 11080100             | G000 | 99,800.00           |   |
| 7  | A1435101   | A14                     |              | A2         | 11080100               | 1002                 | 11010100             | B031 | 4,399.00            |   |
| 8  | A1435101   | A14                     |              | A2         | 11080100               | 1002                 | 11080100             | G000 | 45,473.00           |   |
| 9  | A1435102   | A14                     |              | A2         | 11080100               | 1002                 | 11080100             | G000 | 21,397.20           |   |
| 10 | A1435103   | A14                     |              | A2         | 11080100               | 1002                 | 11080100             | B031 | 3,500.00            |   |
| 11 | A1/25100   | A1/                     |              | <b>^</b> ٦ | 11020100               | 1002                 | 11020100             | 6000 | 11 220 00           |   |

### 5) Tab Insert >> Pivot Table >> Click Ok

| _    | ном           | IE INSERT               | PAGE LAYOU        | JT FORM         | JLAS DATA                       | REVIEW VIEW         |               |            |                         |                       |                 |                            | Mohd N                       | ukman Naf                 | iz bin Abdul Ha                | alim - F |    |
|------|---------------|-------------------------|-------------------|-----------------|---------------------------------|---------------------|---------------|------------|-------------------------|-----------------------|-----------------|----------------------------|------------------------------|---------------------------|--------------------------------|----------|----|
| Pivo | otTable Recom | mended Table            | Pictures O<br>Pic | nline<br>ctures | apes -<br>artArt<br>eenshot - A | pps for<br>Office ~ | ed ⊕ - ⊡ - ≦  | PivotChart | Line Column Win/        | Slicer Timeline       | Hyperlink       | Text Header<br>Box & Foote | A Word<br>∠ Signa<br>→ Objec | Art ~<br>ture Line ~<br>t | $\pi$ Equation $\Omega$ Symbol |          |    |
|      | Table         | es                      |                   | Illustrations   |                                 | Apps                | Charts        |            | Sparklines              | Filters               | Links           |                            | Text                         |                           | Symbols                        |          |    |
| A1   | * I I         | $\times \checkmark f_x$ | Account No        | ,               |                                 |                     |               |            |                         |                       |                 |                            |                              |                           |                                |          | ~  |
|      |               |                         | 6                 |                 |                                 | 5                   | 6             | 1.00       |                         |                       |                 |                            |                              | 0                         |                                | 0        |    |
| -    | A             | B VELAS                 | 05                | Segment         | Eurotional                      | Area Dusiness Area  | Brofit Contro | Eurod Acc  | mulated balance         | JK                    | L               | M                          | N                            | 0                         | Р                              | Q        | ÷. |
| 2    | A0121101      | A01                     | 21101             | Ag              | 11080100                        | 1002                | 11080100      | GOOD       | 2 000 00                |                       |                 |                            |                              |                           |                                |          |    |
| 3    | A0122101      | A01                     | 22101             | A2              | 11080100                        | 1002                | 11080100      | 6000       | Create DivetTable       |                       |                 | 2                          | ~                            |                           |                                |          |    |
| 4    | A0481101      | 404                     | 81101             | A2              | 11080100                        | 1002                | 11080100      | 6000       | Create Pivot lable      |                       |                 | :                          | ^                            |                           |                                |          |    |
| 5    | A0481101      | A04                     | 81101             | A2              | 11080100                        | 1002                | 11080100      | 1501       | Choose the data that yo | u want to analyze     |                 |                            |                              |                           |                                |          |    |
| 6    | A1434101      | A14                     | 34101             | A2              | 11080100                        | 1002                | 11080100      | 6000       | Select a table or ra    | ange                  |                 |                            |                              |                           |                                |          |    |
| 7    | A1435101      | A14                     | 35101             | A2              | 11080100                        | 1002                | 11010100      | B031       | Table/Range:            | Sheet2!\$A\$1:\$I\$6  | 099             |                            | 196                          |                           |                                |          |    |
| 8    | A1435101      | A14                     | 35101             | A2              | 11080100                        | 1002                | 11080100      | G000       | O Lise an external da   | ata source            |                 |                            |                              |                           |                                |          |    |
| 9    | A1435102      | A14                     | 35102             | A2              | 11080100                        | 1002                | 11080100      | G000       |                         |                       |                 |                            | -                            |                           |                                |          |    |
| 10   | A1435103      | A14                     | 35103             | A2              | 11080100                        | 1002                | 11080100      | B031       | choose con              | mecuona               |                 |                            |                              |                           |                                |          |    |
| 11   | A1435199      | A14                     | 35199             | A2              | 11080100                        | 1002                | 11080100      | G000       | Connection na           | ame:                  |                 |                            |                              |                           |                                |          |    |
| 12   | A1435201      | A14                     | 35201             | A2              | 11080100                        | 1002                | 11010100      | B031       | Choose where you wan    | t the PivotTable repo | rt to be placed |                            |                              |                           |                                |          |    |
| 13   | A1435201      | A14                     | 35201             | A2              | 11080100                        | 1002                | 11080100      | B031       | New Worksheet           |                       |                 |                            |                              |                           |                                |          |    |
| 14   | A1435201      | A14                     | 35201             | A2              | 11080100                        | 1002                | 11080100      | G000       | Existing Workshee       | et                    |                 |                            |                              |                           |                                |          |    |
| 15   | A1435299      | A14                     | 35299             | A2              | 11080100                        | 1002                | 11080100      | G000       | Location:               |                       |                 |                            | 196                          |                           |                                |          |    |
| 16   | A1435301      | A14                     | 35301             | A2              | 11080100                        | 1002                | 11080100      | B031       | Charles Internet        |                       |                 |                            |                              |                           |                                |          |    |
| 17   | A1435303      | A14                     | 35303             | A2              | 11080100                        | 1002                | 11080100      | G000       | Choose whether you wa   | ant to analyze multip | le tables       |                            |                              |                           |                                |          |    |
| 18   | A1435401      | A14                     | 35401             | A2              | 11080100                        | 1002                | 11080100      | B031       | Add this data to th     | ne Data <u>M</u> odel |                 |                            |                              |                           |                                |          |    |
| 19   | A1435401      | A14                     | 35401             | A2              | 11080100                        | 1002                | 11080100      | G000       |                         |                       | ОК              | Car                        | cel                          |                           |                                |          |    |
| 20   | A1435403      | A14                     | 35403             | A2              | 11080100                        | 1002                | 11080100      | B031       | L                       |                       |                 | _                          |                              |                           |                                |          |    |
| 21   | A1435499      | A14                     | 35499             | A2              | 11080100                        | 1002                | 11080100      | B031       | 5,000.00                |                       |                 |                            |                              |                           |                                |          |    |
| 22   | A1435802      | A14                     | 35802             | A2              | 11080100                        | 1002                | 11080100      | G000       | 14,376.50               |                       |                 |                            |                              |                           |                                |          |    |
| 22   | 141425900     | 014                     | 25900             | 4.2             | 11090100                        | 1002                | 11080100      | 6000       | 16 000 00               |                       |                 |                            |                              |                           |                                |          |    |

### 6) Masukkan Pivot Table Field

| Choose fields to add to report:                                                                          |                                                                                          |
|----------------------------------------------------------------------------------------------------|------------------------------------------------------------------------------------------|
| Drag fields between areas below:                                                                         |                                                                                          |
| <b>T</b> FILTERS                                                                                         | III COLUMNS                                                                              |
| KELAS                                                                                                    | <b>~</b>                                                                                 |
|                                                                                                    |                                                                                          |
|                                                                                                    |                                                                                          |
|                                                                                                    |                                                                                          |
|                                                                                                    |                                                                                          |
|                                                                                                    |                                                                                          |
|                                                                                                    |                                                                                          |
| ROWS                                                                                                    | Σ VALUES                                                                                 |
| ROWS Functional Area                                                                                     | <ul> <li>∑ VALUES</li> <li>✓ Sum of Accumulated balance</li> </ul>                       |
| ROWS Functional Area Profit Centre                                                                       |                                                                                          |
| <ul> <li>ROWS</li> <li>Functional Area</li> <li>Profit Centre</li> <li>OS</li> </ul>                     | <ul> <li>∑ VALUES</li> <li>✓ Sum of Accumulated balance</li> <li>✓</li> </ul>            |
| <ul> <li>ROWS</li> <li>Functional Area</li> <li>Profit Centre</li> <li>OS</li> <li>Account No</li> </ul> | <ul> <li>∑ VALUES</li> <li>✓ Sum of Accumulated balance</li> <li>✓</li> <li>✓</li> </ul> |

Pastikan Pilihan *Pivot Table* yang di klik berada dalam *area* seperti diatas. Jika berada di *area* berbeza, maka perlu ubah kepada *area* yang betul.

Pastikan area ROWS disusun seperti susunan di atas. FA- PC- OS- ACC.NO- Fund

### 7) Letakkan tetikus dimana-mana *sheet* yang telah di *Pivot*.

## Kemudian Right Click >> Pivot Table Option >> Display >> Untick >> Show Expand/Collapse Button >> Tick >> Classic Pivot Table Layout >> Click OK

| FILE                    | HOME INSERT P.                             | AGE LAYOUT FORMULA                | s data r                        | EVIEW  | VIEW   | ANALYZE    | DESIGN     |         |
|-------------------------|--------------------------------------------|-----------------------------------|---------------------------------|--------|--------|------------|------------|---------|
| PivotTable<br>PivotTabl | Active Field:                              | <b>↓ ↑</b> + → G<br>領田            | iroup Selection<br>Ingroup<br>? | ×      | sert   | Filter     | Refresh Ch | nange D |
| Pive P                  | PivotTable <u>N</u> ame: PivotTable4       | ł                                 |                                 |        | Filter | onnections | D          | ata     |
| B11                     | Printing                                   | Data                              | Alt Text                        |        |        |            |            |         |
|                         | Layout & Format                            | Totals & Filters                  | Disp                            | ay     | E      | F          | G          |         |
| 1 KE                    | Display                                    |                                   |                                 |        |        |            |            |         |
| 3 <b>Rc</b>             | Show expand/collapse                       | buttons                           |                                 |        |        |            |            |         |
| 4 😑                     | Show <u>c</u> ontextual toolti             | ps                                |                                 |        |        |            |            |         |
| 5                       | Show properties in too                     | oltips                            |                                 |        |        |            |            |         |
| 6                       |                                            |                                   |                                 |        |        |            |            |         |
| 2                       | Display field captions a                   | and filter drop downs             |                                 |        |        |            |            |         |
| 9                       | Classic Pivot lable layo                   | out (enables dragging of fields i | n the grid)                     |        |        |            |            |         |
| 10                      | Show the Values row                        |                                   |                                 |        |        |            |            |         |
| 11                      | Show items with no da                      | ata on rows                       |                                 |        |        |            |            |         |
| 12                      | Show items with no da                      | ata on columns                    |                                 |        |        |            |            |         |
| 13                      |                                            |                                   |                                 |        |        |            |            |         |
| 14                      | <ul> <li>Display item labels wh</li> </ul> | en no fields are in the values ar | rea                             |        |        |            |            |         |
| 15                      | Field List                                 |                                   |                                 |        |        |            |            |         |
| 16                      | ◯ Sort <u>A</u> to Z                       |                                   |                                 |        | -      |            |            |         |
| 1/                      | Sort in data source or                     | le <u>r</u>                       |                                 |        |        |            |            |         |
| 19                      |                                            |                                   |                                 |        |        |            |            |         |
| 20                      |                                            |                                   |                                 |        |        |            |            |         |
| 21                      |                                            | C                                 | ж                               | Cancel |        |            |            |         |
| 22                      | DUSI                                       | -900.12                           | <u> </u>                        |        |        |            |            |         |
| 23                      | R3135101                                   | 439 0                             | )                               |        |        |            |            |         |

|    |                     |                |    |          |     | ·        |        |               |   |   |    |
|----|---------------------|----------------|----|----------|-----|----------|--------|---------------|---|---|----|
| B9 | - : 🗙 🗹 j           | ĥ              |    |          |     |          |        |               |   |   |    |
|    | А                   | В              |    | С        |     | D        | Е      | F             | G | - |    |
| 1  | KELAS               | A06            | T, |          |     |          |        |               |   |   |    |
| 2  |                     |                |    |          |     |          |        |               |   |   | C  |
| 3  | Sum of Accumulated  |                |    |          |     |          |        |               |   |   |    |
| 4  | Functional Area 🛛 🖛 | Profit Centre  | Ŧ  | OS 🔤     | •   | Accoun 🔻 | Fund 💌 | Total         |   |   |    |
| 5  | 42030101            | 42030101       |    | 27401    |     | A0627401 | G000   | 13,857,084.05 |   |   |    |
| 6  |                     |                |    |          |     | A0627401 | Total  | 13,857,084.05 |   |   |    |
| 7  |                     |                |    | 27401 To | ota | al       |        | 13,857,084.05 |   |   | ſ  |
| 8  |                     |                |    | 27404    |     | A0627404 | G000   | 19,137.10     |   |   |    |
| 9  |                     |                |    | ]        |     | A0627404 | Total  | 19,137.10     |   |   |    |
| 10 |                     |                |    | 27404 To | ota | al       |        | 19,137.10     |   |   |    |
| 11 |                     |                |    | 27499    |     | A0627499 | G000   | 16,835,845.96 |   |   |    |
| 2  |                     |                |    |          |     | A0627499 | Total  | 16,835,845.96 |   |   |    |
| 3  |                     |                |    | 27499 To | ota | al       |        | 16,835,845.96 |   |   |    |
| 14 |                     | 42030101 Total |    |          |     |          |        | 30,712,067.11 |   |   |    |
| 15 | 42030101 Total      |                |    |          |     |          |        | 30,712,067.11 |   |   |    |
| 16 | Grand Total         |                |    |          |     |          |        | 30,712,067.11 |   |   |    |
| 17 |                     |                |    |          |     |          |        |               |   |   |    |
| 18 |                     |                |    |          |     |          |        |               |   |   |    |
| 19 |                     |                |    |          |     |          |        |               |   |   |    |
| 20 |                     |                |    |          |     |          |        |               |   |   | ΙΓ |

8) Semak Silang Ketepatan Amaun bagi setiap Kod Akaun yang disahkan (Lampiran C2) oleh PTJ Membayar dengan Laporan S\_PL0\_86000030.

| Profit Centre  |                            |                                                                                           |                                                                                                    |                                                                                                    |                                                                                                    |                                                                                                    |                                                                                                    |                                                                                                    |
|----------------|----------------------------|-------------------------------------------------------------------------------------------|----------------------------------------------------------------------------------------------------|----------------------------------------------------------------------------------------------------|----------------------------------------------------------------------------------------------------|----------------------------------------------------------------------------------------------------|----------------------------------------------------------------------------------------------------|----------------------------------------------------------------------------------------------------|
| Profit Centre  |                            |                                                                                           |                                                                                                    |                                                                                                    |                                                                                                    |                                                                                                    |                                                                                                    | MPER 2020                                                                                                    |
| Profit Centre  |                            |                                                                                           |                                                                                                    |                                                                                                    |                                                                                                    | FENGESARAN BARI SE                                                                                                    | IVENTORI                                                                                                    | WIDER 2020                                                                                                    |
| Profit Centre  |                            |                                                                                           |                                                                                                    |                                                                                                    |                                                                                                    |                                                                                                    |                                                                                                    |                                                                                                    |
|                | ▼ OS                       | Accoun •                                                                                  | Fund 🔻                                                                                                    | Total                                                                                                    | KOD P                                                                                                    | EGAWAI PENGAWAL                                                                                                    | : D4                                                                                                    |                                                                                                    |
| 42030101       | 27401                      | A0627401                                                                                  | 6000                                                                                                    | 13 857 084 05                                                                                                    | KOD P                                                                                                    | TJ MEMBAYAR                                                                                                    | : 42030101                                                                                                    |                                                                                                    |
| 42030101       | 27401                      | A0027401                                                                                  | 0000                                                                                                    | 13,037,004.03                                                                                                    | KOD P                                                                                                    |                                                                                                    | : 42030101                                                                                                    |                                                                                                    |
|                |                            | A0627401                                                                                  | Total                                                                                                    | 13,857,084.05                                                                                                    | KODP                                                                                                    | EJABAT PERAKAUNAN                                                                                                    | : 1002                                                                                                    |                                                                                                    |
|                | 27401 T                    | otal                                                                                      |                                                                                                    | 13,857,084.05                                                                                                    | BIL.                                                                                                    | KOD AKAUN                                                                                                    | VOT DANA                                                                                                    | AMAUN (RM)                                                                                                    |
|                | 27404                      | A0627404                                                                                  | 6000                                                                                                    | 10 127 10                                                                                                    | 1                                                                                                    | A0627401                                                                                                    | G000                                                                                                    | 13,857,084.0                                                                                                    |
|                | 27404                      | A0027404                                                                                  | 0000                                                                                                    | 19,137.10                                                                                                    | 2                                                                                                    | A0627404                                                                                                    | G000                                                                                                    | 19,137.1                                                                                                    |
|                |                            | A0627404                                                                                  | Total                                                                                                    | 19,137.10                                                                                                    | 3                                                                                                    | A0627499                                                                                                    | G000                                                                                                    | 16,835,845.9                                                                                                    |
|                | 27404 T                    | otal                                                                                      |                                                                                                    | 19.137.10                                                                                                    |                                                                                                    | JUMLAH                                                                                                    |                                                                                                    | 30,712,067.1                                                                                                    |
|                | 27400                      | 40627400                                                                                  | C000                                                                                                    | 16 925 945 06                                                                                                    | V                                                                                                    | Sava mongosahkan haki ya                                                                                                    | ng dinyatakan adalah d                                                                                                    | isokona donaan                                                                                                    |
|                | 27499                      | A0027499                                                                                  | 0000                                                                                                    | 10,835,845.90                                                                                                    | ·                                                                                                    | dokumen vang lengkap.                                                                                                    | ng uniyatakan adalah u                                                                                                    | ISOKONY dengan                                                                                                    |
|                |                            | A0627499                                                                                  | Total                                                                                                    | 16,835,845.96                                                                                                    |                                                                                                    |                                                                                                    |                                                                                                    |                                                                                                    |
|                | 27499 T                    | otal                                                                                      |                                                                                                    | 16,835,845.96                                                                                                    |                                                                                                    |                                                                                                    |                                                                                                    |                                                                                                    |
| 42030101 Total |                            |                                                                                           |                                                                                                    | 30,712,067.11                                                                                                    |                                                                                                    |                                                                                                    |                                                                                                    |                                                                                                    |
|                |                            |                                                                                           |                                                                                                    | 30,712,067.11                                                                                                    | Disema                                                                                                    | k oleh:                                                                                                    |                                                                                                    | Disahkan oleh:                                                                                                    |
|                |                            |                                                                                           |                                                                                                    | 30,712,067.11                                                                                                    |                                                                                                    |                                                                                                    |                                                                                                    |                                                                                                    |
|                |                            |                                                                                           |                                                                                                    |                                                                                                    | Nama                                                                                                    |                                                                                                    |                                                                                                    | Nama:                                                                                                    |
|                |                            |                                                                                           |                                                                                                    |                                                                                                    | Jawata                                                                                                    | n:                                                                                                    |                                                                                                    | Jawatan:                                                                                                    |
|                |                            |                                                                                           |                                                                                                    |                                                                                                    | Tarikh:                                                                                                    |                                                                                                    |                                                                                                    | Tarikh:                                                                                                    |
|                |                            |                                                                                           |                                                                                                    |                                                                                                    |                                                                                                    |                                                                                                    |                                                                                                    |                                                                                                    |
|                |                            |                                                                                           |                                                                                                    |                                                                                                    |                                                                                                    |                                                                                                    |                                                                                                    |                                                                                                    |
|                |                            |                                                                                           |                                                                                                    |                                                                                                    |                                                                                                    |                                                                                                    |                                                                                                    |                                                                                                    |
|                |                            |                                                                                           |                                                                                                    |                                                                                                    |                                                                                                    |                                                                                                    |                                                                                                    |                                                                                                    |
|                |                            |                                                                                           |                                                                                                    |                                                                                                    |                                                                                                    |                                                                                                    |                                                                                                    |                                                                                                    |
|                |                            |                                                                                           |                                                                                                    |                                                                                                    |                                                                                                    |                                                                                                    |                                                                                                    |                                                                                                    |
|                |                            |                                                                                           |                                                                                                    |                                                                                                    |                                                                                                    |                                                                                                    |                                                                                                    |                                                                                                    |
|                | 42030101<br>42030101 Total | 42030101 27401 1<br>27401 1<br>27404 1<br>27404 1<br>27499 1<br>27499 1<br>42030101 Total | 42030101 27401 A0627401<br>A0627401<br>27401 Total<br>27404 A0627404<br>A0627404<br>27404 Total<br>27499 A0627499<br>A0627499<br>27499 Total<br>42030101 Total | 42030101     27401     A0627401     G000       A0627401     Total     27401     Color       27404     A0627404     G000     A0627404     G000       A0627404     Total     27404     Total       27404     Total     27499     A0627499     G000       A0627404     Total     27499     A0627499     G000       A0627404     Total     27499     Total       27499     A0627499     Total     42030101       Your     Your     Your     Your       A0001     A0627499     Total     Your       Your     Your     Your     Your       Your     Your     Your     Your       Your     Your     Your     Your       Your     Your     Your     Your       Your     Your     Your     Your       Your     Your     Your     Your       Your     Your     Your     Your       Your     Your     Your     Your       Your     Your     Your     Your       Your     Your     Your     Your       Your     Your     Your     Your       Your     Your     Your     Your <t< td=""><td>42030101       27401       A0027401       G000       13,857,084.05         27401       Total       13,857,084.05       27401       13,857,084.05         27401       Total       13,857,084.05       27404       A0627404       G000       19,137.10         27404       A0627404       Total       19,137.10       27404       A0627499       G000       16,835,845.96         27404       A0627499       G000       16,835,845.96       A0627499       Total       16,835,845.96         27499       A0627499       Total       16,835,845.96       A0627499       Total       16,835,845.96         27499       Total       16,835,845.96       30,712,067.11       30,712,067.11         27499       Total       30,712,067.11       30,712,067.11       10,00000000000000000000000000000000000</td><td>42030101       27401       A0627401 6000       13,857,084.05       KOD P         27401 Total       13,857,084.05       Bill.       1         27404       A0627404 6000       19,137.10       1       2         A0627404 Total       19,137.10       1       3       3         27404 Total       19,137.10       3       3       3         27404 Total       19,137.10       3       3       3         27404 Total       19,137.10       3       3       3         27499       A0627499 G000       16,835,845.96       ✓       4         A0627499 Total       16,835,845.96       ✓       ✓         42030101 Total       30,712,067.11       Disema       3       3         30,712,067.11       0       0       0       0       1         42030101 Total       0       0       0       0       0       0         0       0       0       0       0       0       0       0         10isema       0       0       0       0       0       0       0         10isema       0       0       0       0       0       0       0       0</td><td>42030101       27401       A0627401       G000       13,857,084.05       KOD PEJABAT PERAKAUNAN         27401       Total       13,857,084.05       BIL       KOD PEJABAT PERAKAUNAN         27401       Total       13,857,084.05       BIL       KOD PEJABAT PERAKAUNAN         27404       A0627404       G000       19,137.10       1       A0627401         27404       A0627404       Total       19,137.10       2       A0627404         27404       Total       19,137.10       3       A0627493         27404       Total       19,137.10       JUMLAH         27404       Total       19,137.10       JUMLAH         27409       A0627499       G000       16,835,845.96       V       Saya mengesahkan baki ya dokumen yang lengkap.         27499       Total       16,835,845.96       V       Saya mengesahkan baki ya dokumen yang lengkap.         27499       Total       30,712,067.11       Disemak oleh:       Nama:         300,712,067.11       Jawatan:       Tarikh:       Tarikh:       Tarikh:         42030101       Total       Image: Saya mengesahkan baki ya dokumen yang lengkap.       Image: Saya mengesahkan baki ya dokumen yang lengkap.       Image: Saya mengesahkan baki ya dokumen yang lengkap.      <t< td=""><td>42030101       27401       A0627401 Total       13,857,084.05       KOD PTJ DIPERTANGGUNG       : 42030101         27401 Total       13,857,084.05       BL       KOD AKAUN       VOT DANA         27404       A0627404 GOO0       19,137.10       1       A0627404       GOO0         27404       A0627404 Total       19,137.10       1       A0627404       GOO0         27404 Total       19,137.10       1       A0627404       GOO0       3       A0627404       GOO0         27404 Total       19,137.10       1       A0627404       GOO0       3       A0627404       GOO0         27404 Total       19,137.10       1       1       JUMLAH       GOO0       3       A0627499       GOO0       GOO0         27499 A0627499 Total       16,835,845.96       ✓       Saya mengesahkan baki yang dinyatakan adalah d       dokumen yang lengkap.       U       Saya mengesahkan baki yang dinyatakan adalah d       Juwatan:       Tarikh:       U       U       Saya mengesahkan baki yang dinyatakan adalah d       Juwatan:       Tarikh:       U       U       Saya mengesahkan baki yang dinyatakan adalah d       Juwatan:       Tarikh:       U       U       Saya mengesahkan baki yang dinyatakan adalah d       Juwatan:       Tarikh:       U       U</td></t<></td></t<> | 42030101       27401       A0027401       G000       13,857,084.05         27401       Total       13,857,084.05       27401       13,857,084.05         27401       Total       13,857,084.05       27404       A0627404       G000       19,137.10         27404       A0627404       Total       19,137.10       27404       A0627499       G000       16,835,845.96         27404       A0627499       G000       16,835,845.96       A0627499       Total       16,835,845.96         27499       A0627499       Total       16,835,845.96       A0627499       Total       16,835,845.96         27499       Total       16,835,845.96       30,712,067.11       30,712,067.11         27499       Total       30,712,067.11       30,712,067.11       10,00000000000000000000000000000000000 | 42030101       27401       A0627401 6000       13,857,084.05       KOD P         27401 Total       13,857,084.05       Bill.       1         27404       A0627404 6000       19,137.10       1       2         A0627404 Total       19,137.10       1       3       3         27404 Total       19,137.10       3       3       3         27404 Total       19,137.10       3       3       3         27404 Total       19,137.10       3       3       3         27499       A0627499 G000       16,835,845.96       ✓       4         A0627499 Total       16,835,845.96       ✓       ✓         42030101 Total       30,712,067.11       Disema       3       3         30,712,067.11       0       0       0       0       1         42030101 Total       0       0       0       0       0       0         0       0       0       0       0       0       0       0         10isema       0       0       0       0       0       0       0         10isema       0       0       0       0       0       0       0       0 | 42030101       27401       A0627401       G000       13,857,084.05       KOD PEJABAT PERAKAUNAN         27401       Total       13,857,084.05       BIL       KOD PEJABAT PERAKAUNAN         27401       Total       13,857,084.05       BIL       KOD PEJABAT PERAKAUNAN         27404       A0627404       G000       19,137.10       1       A0627401         27404       A0627404       Total       19,137.10       2       A0627404         27404       Total       19,137.10       3       A0627493         27404       Total       19,137.10       JUMLAH         27404       Total       19,137.10       JUMLAH         27409       A0627499       G000       16,835,845.96       V       Saya mengesahkan baki ya dokumen yang lengkap.         27499       Total       16,835,845.96       V       Saya mengesahkan baki ya dokumen yang lengkap.         27499       Total       30,712,067.11       Disemak oleh:       Nama:         300,712,067.11       Jawatan:       Tarikh:       Tarikh:       Tarikh:         42030101       Total       Image: Saya mengesahkan baki ya dokumen yang lengkap.       Image: Saya mengesahkan baki ya dokumen yang lengkap.       Image: Saya mengesahkan baki ya dokumen yang lengkap. <t< td=""><td>42030101       27401       A0627401 Total       13,857,084.05       KOD PTJ DIPERTANGGUNG       : 42030101         27401 Total       13,857,084.05       BL       KOD AKAUN       VOT DANA         27404       A0627404 GOO0       19,137.10       1       A0627404       GOO0         27404       A0627404 Total       19,137.10       1       A0627404       GOO0         27404 Total       19,137.10       1       A0627404       GOO0       3       A0627404       GOO0         27404 Total       19,137.10       1       A0627404       GOO0       3       A0627404       GOO0         27404 Total       19,137.10       1       1       JUMLAH       GOO0       3       A0627499       GOO0       GOO0         27499 A0627499 Total       16,835,845.96       ✓       Saya mengesahkan baki yang dinyatakan adalah d       dokumen yang lengkap.       U       Saya mengesahkan baki yang dinyatakan adalah d       Juwatan:       Tarikh:       U       U       Saya mengesahkan baki yang dinyatakan adalah d       Juwatan:       Tarikh:       U       U       Saya mengesahkan baki yang dinyatakan adalah d       Juwatan:       Tarikh:       U       U       Saya mengesahkan baki yang dinyatakan adalah d       Juwatan:       Tarikh:       U       U</td></t<> | 42030101       27401       A0627401 Total       13,857,084.05       KOD PTJ DIPERTANGGUNG       : 42030101         27401 Total       13,857,084.05       BL       KOD AKAUN       VOT DANA         27404       A0627404 GOO0       19,137.10       1       A0627404       GOO0         27404       A0627404 Total       19,137.10       1       A0627404       GOO0         27404 Total       19,137.10       1       A0627404       GOO0       3       A0627404       GOO0         27404 Total       19,137.10       1       A0627404       GOO0       3       A0627404       GOO0         27404 Total       19,137.10       1       1       JUMLAH       GOO0       3       A0627499       GOO0       GOO0         27499 A0627499 Total       16,835,845.96       ✓       Saya mengesahkan baki yang dinyatakan adalah d       dokumen yang lengkap.       U       Saya mengesahkan baki yang dinyatakan adalah d       Juwatan:       Tarikh:       U       U       Saya mengesahkan baki yang dinyatakan adalah d       Juwatan:       Tarikh:       U       U       Saya mengesahkan baki yang dinyatakan adalah d       Juwatan:       Tarikh:       U       U       Saya mengesahkan baki yang dinyatakan adalah d       Juwatan:       Tarikh:       U       U |

#### Contoh :

Kod Akaun A0627401 amaun di Laporan S\_PL0\_86000030 RM 13,857,084.05 dan amaun di Pengesahan PTJ Membayar RM 13,857,084.05.

Maka jika sama ianya TEPAT.

Pejabat Perakaunan perlu semak kesemua kod Akaun yang disahkan oleh PTJ Membayar dengan Laporan S\_PL0\_86000030

 Setelah semakan selesai, Pejabat Perakaunan hendaklah menandatangani pengesahan mengikut Pegawai Pengawal (Segment) untuk dikemukakan kepada Bahagian Akaun Kementerian yang berkaitan.

| KELAS           | A06            | <b>.</b>     |                  |        |           |         |      |
|-----------------|----------------|--------------|------------------|--------|-----------|---------|------|
| Business Area   | 1002           | - <b>T</b> - | 1                |        |           |         |      |
| Segment         | D4             | <b>.</b>     |                  |        |           |         |      |
|                 |                |              |                  |        |           |         |      |
| Sum of Accumula | ted            |              |                  |        |           |         |      |
| Functional Area | Profit Centre  | -            | OS               | -      | Accour 💌  | Fund    | Tota |
| 42030101        | 42030101       |              | 27401            |        | A0627401  | G000    | 1    |
|                 |                |              |                  |        | A0627401  | Total   | 13,  |
|                 |                |              | 27401 T          | otal   |           |         | -    |
|                 |                |              | 27404            |        | A0627404  | G000    |      |
|                 |                |              |                  |        | A0627404  | Total   |      |
|                 |                |              | 27404 T          | otal   |           |         |      |
|                 |                |              | 27499            |        | A0627499  | G000    |      |
|                 |                |              |                  |        | A0627499  | Total   | 16,  |
|                 |                |              | 27499 T          | otal   |           |         |      |
| 10000101 7      | 42030101 Total |              |                  |        |           |         | 30   |
| 42030101 Total  | 42020401       |              | 07401            |        | 10002101  | C 000   | 30   |
| 42030401        | 42030401       |              | 27401            |        | AU627401  | G000    | 2    |
|                 |                |              | 27401 -          | otel   | A0627401  | rotar   | 2.   |
|                 |                |              | 274011           | otal   | 40007404  | C 000   |      |
|                 |                |              | 27404            |        | A0627404  | Total   |      |
|                 |                |              | 27404 T          | otal   | A0027404  | TULAI   |      |
|                 |                |              | 27404 1          | otar   | 40627499  | 6000    |      |
|                 |                |              | 21400            |        | A0627499  | Total   | 1    |
|                 |                |              | 27 <b>4</b> 99 T | otal   | A0021 433 | l otal  |      |
|                 | 42030401 Total |              | 2. 100 1         |        |           |         | 3    |
| 42030401 Total  |                |              |                  |        |           |         |      |
| 42030501        | 42030501       |              | 27401            |        | A0627401  | G000    |      |
|                 |                |              |                  |        | A0627401  | Total   | 2    |
|                 |                |              | 27401 T          | otal   |           |         |      |
|                 |                |              | 27404            |        | A0627404  | G000    |      |
|                 |                |              |                  |        | A0627404  | Total   |      |
|                 |                |              | 27404 T          | otal   |           |         |      |
|                 |                |              | 27404            | 1 Tota | al        |         |      |
|                 |                |              | 27499            | 9      | A062749   | 9 G000  |      |
|                 |                |              |                  |        | A062749   | 9 Total | 1    |
|                 |                |              | 27499            | 9 Tota | al        |         |      |
|                 | 42030501 Total |              |                  |        |           |         | 3,   |
| 42030501 Total  |                |              |                  |        |           |         | З,   |
| Grand Total     |                |              |                  |        |           |         | 37,  |
| Disemak oleh:   |                |              |                  |        | Disabkan  | oleb:   |      |
| Ersemax ofen.   |                |              |                  |        |           |         |      |
|                 |                |              |                  |        |           |         |      |
|                 |                |              |                  |        |           |         |      |
| Nama:           |                |              |                  |        | Nama:     |         |      |
| Jawatan:        |                |              |                  |        | Jawatan:  |         |      |
| Tarikh:         |                |              |                  |        | Tarikh:   |         |      |